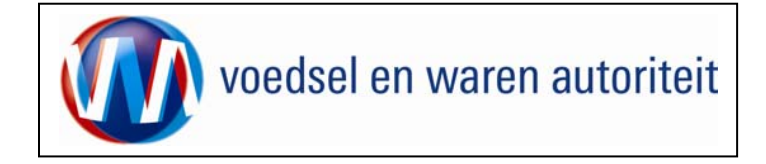

# Instructie module – Gebruikershandleiding exporteurs Zaaizaden

Raadpleeg tevens de onderstaande instructie modules voordat er een aanvraag wordt gedaan.

- o BREIN-CZZ-A-001 Inloggen op Mijn Dossier voor gebruik Client Export aanvragen sector Zaaizaden
- o BREIN-CLE-A-007 Beheren bedrijfsgegevens Client Export door exporteur
- o BREIN-CLE-W-001 Machtigingen

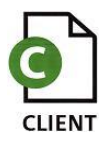

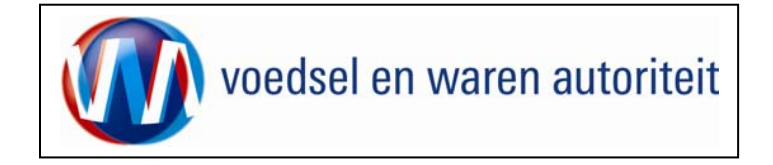

# Inhoudsopgave

| Instructie module – Gebruikershandleiding exporteurs Zaaizaden                              | 1  |
|---------------------------------------------------------------------------------------------|----|
| Inhoudsopgave                                                                               | 2  |
| Toelichting                                                                                 | 3  |
| Nieuwe aanvraag                                                                             | 4  |
| Beheren ordergegevens                                                                       | 14 |
| Overzicht orderregelgegevens                                                                | 17 |
| Onderhouden orderregelgegevens                                                              | 21 |
| Controleren zekerheden orderregel                                                           | 22 |
| Beheren grondstofgegevens                                                                   | 24 |
| Transport en overig                                                                         | 27 |
| Controleren zekerheden                                                                      | 29 |
| Beheren eigen exportzekerheden                                                              | 30 |
| Aanvragen afgifte exportdocumenten                                                          | 34 |
| Af te drukken keuzevelden                                                                   | 35 |
| Af te drukken verklaringsteksten                                                            | 37 |
| Aanvragen afgifte documenten                                                                | 39 |
| Afdrukken                                                                                   | 41 |
| Overzicht aanvragen                                                                         | 42 |
| Kopiëren aanvraag                                                                           | 46 |
| Raadplegen eisen en dekkingen                                                               | 49 |
| Noodprocedure                                                                               | 57 |
| Achteraf invoeren aanvraaggegevens na beëindigen Noodprocedure CLIENT Export                | 57 |
| BIJLAGE 1 Welke velden van het certificaat worden waar ingevuld in Client Export Zaaizaden: | 58 |
| BIJLAGE 2 Gebruik van het CSV-bestand                                                       | 61 |

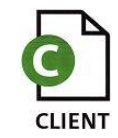

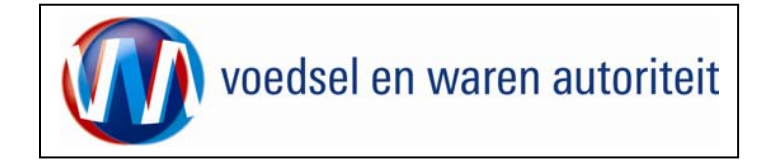

## Toelichting:

## Let op de volgende punten bij het invullen van uw aanvraag:

- Navigeer met de functietoetsen in de schermen. Gebruik hiervoor NIET de Internet Explorer knoppen 'vorige' en 'volgende' Dit leidt tot fouten!
- Wacht met het uitvoeren van een volgende actie, totdat de eerdere actie gereed is. Zie statusbalk Internet Explorer Het programma wordt traag wanneer een volgende actie gestart wordt, voordat de eerdere actie gereed is
- Schrijf de datum volledig uit, zoals 08-04-2008 (DD-MM-JJJJ). Als jaartal 08 wordt ingevoerd, ziet de applicatie dit als het jaar 0008.
- Verklaring van de symbolen

Ø

XML

- = toevoegen van gegevens
- = wijzigen van gegevens
- = verwijderen van eerder vastgelegde gegevens
- = upload van b.v. CSV-bestanden
- = zekerheden opgeven
- = grondstoffen opvoeren
- = openen van een aanvraag
- = kopiëren van een aanvraag
- = intrekken van een aanvraag
- = extra documenten
- = verversen waarborgen
- = afdrukvoorbeeld certificaat
- = afdruk van de verklaring in PDF of XML

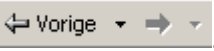

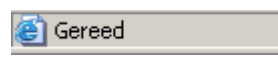

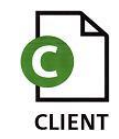

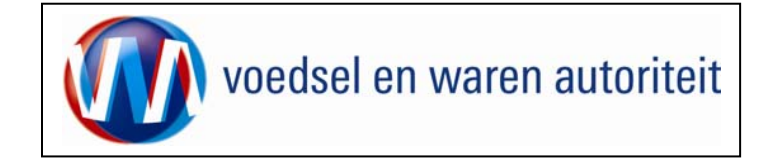

## Nieuwe aanvraag

| Client Export Sectortoepassing Zaaizaden (CZZ) - Startscherm - Microsoft Internet Explorer provided by LNV                                                                                                    | Vanuit het startscherm (hoofdmenu) kunt u het volgende                                                               |
|----------------------------------------------------------------------------------------------------|----------------------------------------------------------------------------------------------------|
| gestall beginner beep gavinteri byta gest                                                                                                    | doen:                                                                                                    |
| Afres 🙆 http://dient-export-proj.minhrv.nl/czz/faces/de0901f.xbtm?u=5852038d=RB58v=1.08t=12229272596108s=v4K5aMe9ID2ZLuaCBN2VLTnaWwc%3D                                                                                | Ga voor het invoeren van een nieuwe aanvraag vanuit                                                                  |
| Landborw, natuur en Suiten                                                                                                    | het startscherm naar: <u>Nieuwe aanvraag</u>                                                                         |
| Handelend namens Stg. Nederl. Alg. Kwaliteitsdienst Tuinbouw ROELOFARENDSVEEN Exportrol Exporteur                                                                                                    | Voor een overzicht van de bestaande aanvragen van                                                                    |
| BIN Gegevens Naam: Stg. Nederl. Alg. Kwaliteitsdienst E<br>KvKnr 41150707                                                                                                    | de exporteur kies: <u>Overzicht aanvragen</u>                                                                        |
| Vestiging 0000                                                                                                    | Voor een overzicht van bestaande inspectieaanvragen                                                                  |
| Exportrol Exporteur                                                                                                    | klik op: <u>Ov</u> erzicht inspectieaanvragen                                                                        |
| Nieuwe aanvraag<br>Qverzicht aanvragen                                                                                                    | Ga voor het beheren van uw bedrijfsgegevens naar: <u>B</u> eheren bedrijfsgegevens                                   |
| Overzicht inspectieaanvragen Beheren bedrijfsgegevens Raadplegen eisen & dekkingen                                                                                                    | Zie voor het beheren van de bedrijfsgegevens<br>instructie BREIN-CLE-A-007 Beheren<br>Bedrijfsgegevens Client Export |
| Copyright copy-sign 2008 Ministerie van Landbouw, Natuur en Voedselkwaliteit.<br>Alle rechtan voorbehouden. Deze applicatie is auteursrachtelijk beschermd.<br>CLE0901F - Zeaizaden (CZZ) v1.3.0 - CleFramework v1.2.0 | Om de Landeneisen en bijbehorende dekkingen te<br>raadplegen ga naar:                                                |
|                                                                                                    |                                                                                                    |
|                                                                                                    | • Selecteer de exportioi.                                                                                            |
|                                                                                                    | Vanuit dit scherm en alle andere schermen kunt u altijd                                                              |
|                                                                                                    | terug naar het: <u>Startscherm</u> en de Applicatie<br>verlaten: Sluiten                                             |
| Gereed                                                                                                    |                                                                                                    |

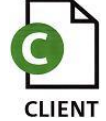

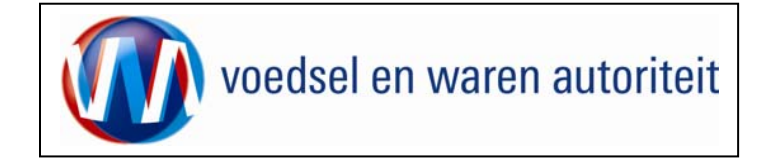

| 💈 Cliënt Export Sectortoepassing Zaaizaden (CZZ) - Invoeren nieuwe aanvraag - Microsoft Internet Explorer wordt aangeboden door L 📃 🗗 🗶                                                                                                    |                                                                                                    |
|----------------------------------------------------------------------------------------------------|----------------------------------------------------------------------------------------------------|
| Bestand Bewerken Beeld Favorieten Extra Help                                                                                                    |                                                                                                    |
| (→ Vorige - → - ③ 2) 🔏 ③Zoeken 🚡 Favorieten ③Media ④ 🕒 - ④ 🖾 📄 🍃 🏭                                                                                                    | Wanneer een nieuwe aanvraag wordt ingevoerd vanuit                                                                                                    |
| Adres 📄 http://client-export-acc.mininv.n/czz/faces/de0901f.xhtml                                                                                                    | Wanneer een niedwe danwadg wordt ingevoerd vandit                                                                                                    |
| Landbouw, natuur en<br>Voedselkwaliteit                                                                                                    | Startscherm <u>Nieuwe aanvraag</u> of vanuit                                                                                                    |
| Handelend namens Stg. Nederl. Alg. Kwaliteitsdienst Tuinbouw ROELOFARENDSVEEN Exportrol Exporteur                                                                                                    | hiernaast afgebeelde scherm terecht.                                                                                                    |
| Exportdatum 22-12-2006 (DD-HM-JJJJ)<br>yolgende Toriot Amuleren<br>Cografie 2 2008 Heinreine van kundensulten.<br>Alle rechte van beschenden. Deze applicate is autwurrechtelijk beschend.<br>OLE0904F - Zasiaden (CZJ) v1.7.0 - Claffenmeverk v1.6.0 | <ul> <li>Vermeld in het veld 'Exportdatum' de datum waarop export naar het derde land plaatsvindt.<br/>Het is belangrijk dat de datum volledig uitgeschreven wordt zoals 08-11-2007. Het systeem bepaalt of de zending op de exportdatum aan de eisen voldoet.<br/>Na deze stap kan de 'Exportdatum' niet meer gewijzigd worden</li> <li>Gebruik de knop Volgende om de aanvraag te vervolgen.</li> <li>U kunt ook de aanvraag Annuleren .</li> <li>LET OP!: De velden met een rode * (asterisk) zijn verplichte velden.</li> </ul> |
|                                                                                                    |                                                                                                    |
| C Geread                                                                                                    |                                                                                                    |
| 謝 Start   @Mc, [0]Ww   凹BRE   凹BRE   凹Han   色Ned  凹Inb   込H+(   凹Zaa   香MW   色) Che   ゴ 念 国 이 있 님, W 后 🙀 🤆 🥸 🛄 🛛 🕀 彩 🙆 🏧 🗸 🕀 🍇 🖉 🏧 🗸 🕀 🧩                                                                                                    |                                                                                                    |

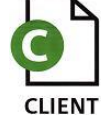

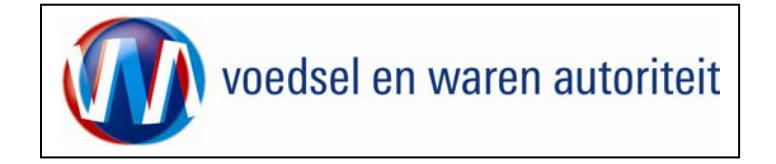

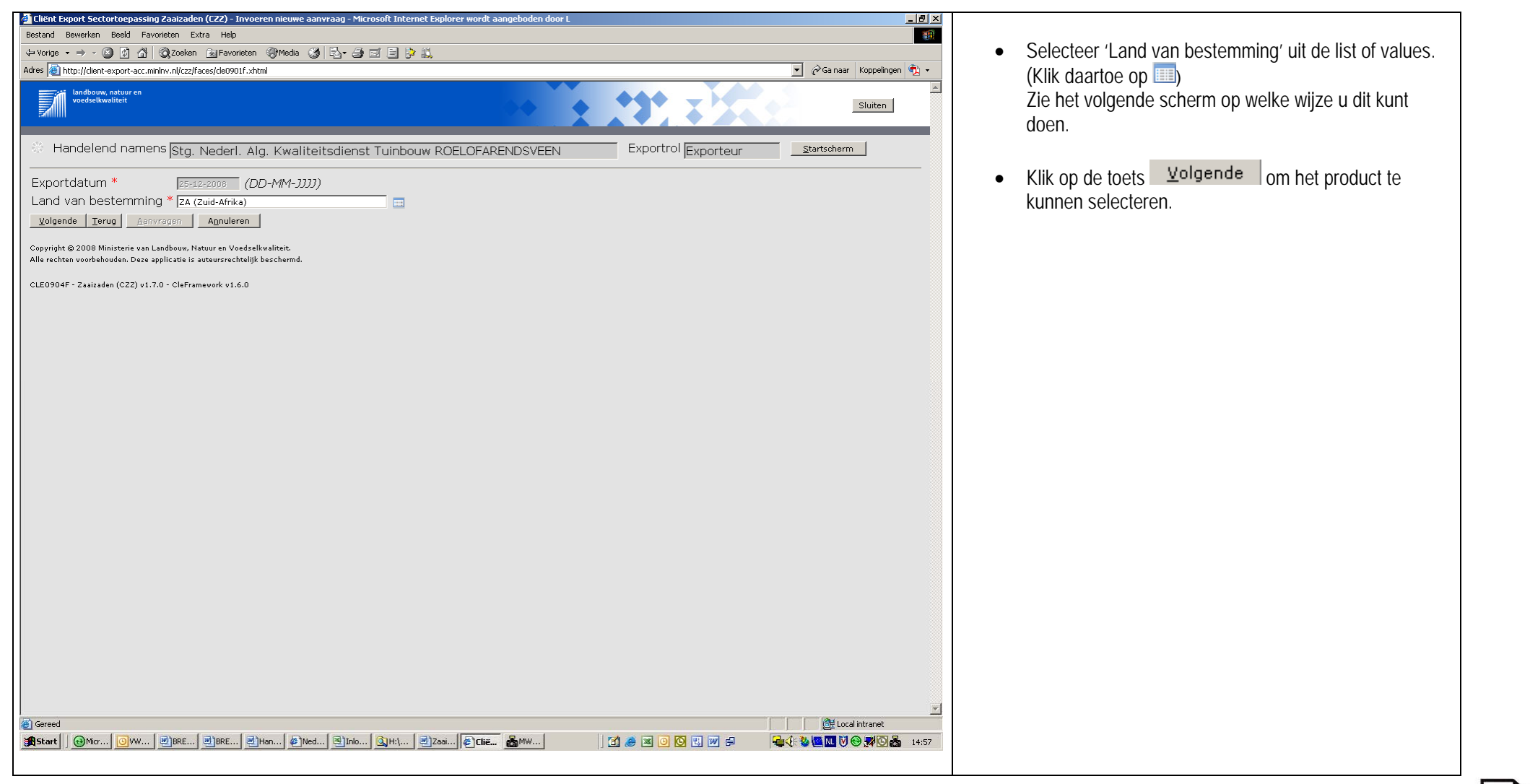

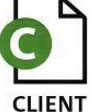

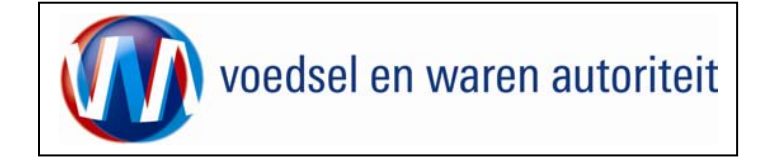

| Cliënt Export Sectortoepassing Zaaizaden (CZZ) - LovDialog - Mi<br>Selecteer een waarde uit de lijst<br>ZA Zoeken | Om het land van bestemming te kiezen kunt u snel<br>zoeken door de twee letterige ISO-code in te toetsen of<br>de eerste letters van het land. |
|----------------------------------------------------------------------------------------------------|----------------------------------------------------------------------------------------------------|
| Code Naam<br>ZM Zambia<br>ZA Zuid-Afrika                                                                          | <ul> <li>Door vervolgens op voor het betreffende land van<br/>bestemming te klikken wordt de waarde overgenomen.</li> </ul>                    |
| 🖉 🛛 🕅 🕅 🖉 Local intra                                                                                             | et //                                                                                                    |

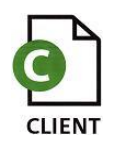

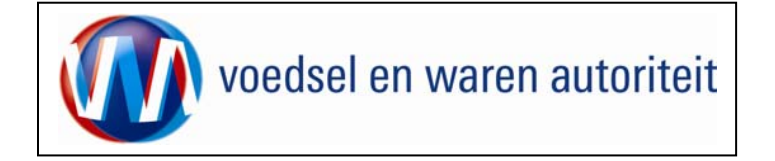

| Cliënt Ex                               | xport Sectortoepassing Zaaizaden (CZZ) - LovDialog - Microsoft Internet, X<br>Selecteer een waarde uit de lijst<br>Zoeken Vorige 1-10 van 1000 Volgende 10             | <ul> <li>Bij 'Product' kunt u kiezen voor één specifiek product.<br/>Later kunnen geen andere producten meer worden<br/>toegevoegd.</li> </ul>                                                                                            |
|-----------------------------------------|----------------------------------------------------------------------------------------------------|----------------------------------------------------------------------------------------------------|
| 000000000000000000000000000000000000000 | Productnaam         ZAAIZADEN         17-97-1         17-98-1         5105         75060         90-G-287-5         92-623         92-650         93-650         94-41 | <ul> <li>Als er meerdere producten in één zending zitten, kiest<br/>u hier voor <zaaizaden>.</zaaizaden></li> <li>Via het veld 'Zoeken' kunt u met één of meerder letters<br/>het product, dan wel botanische naam selecteren.</li> </ul> |
| Gereed                                  | Local intranet                                                                                                    |                                                                                                    |

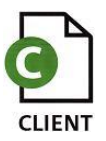

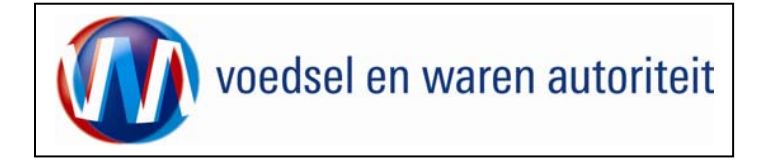

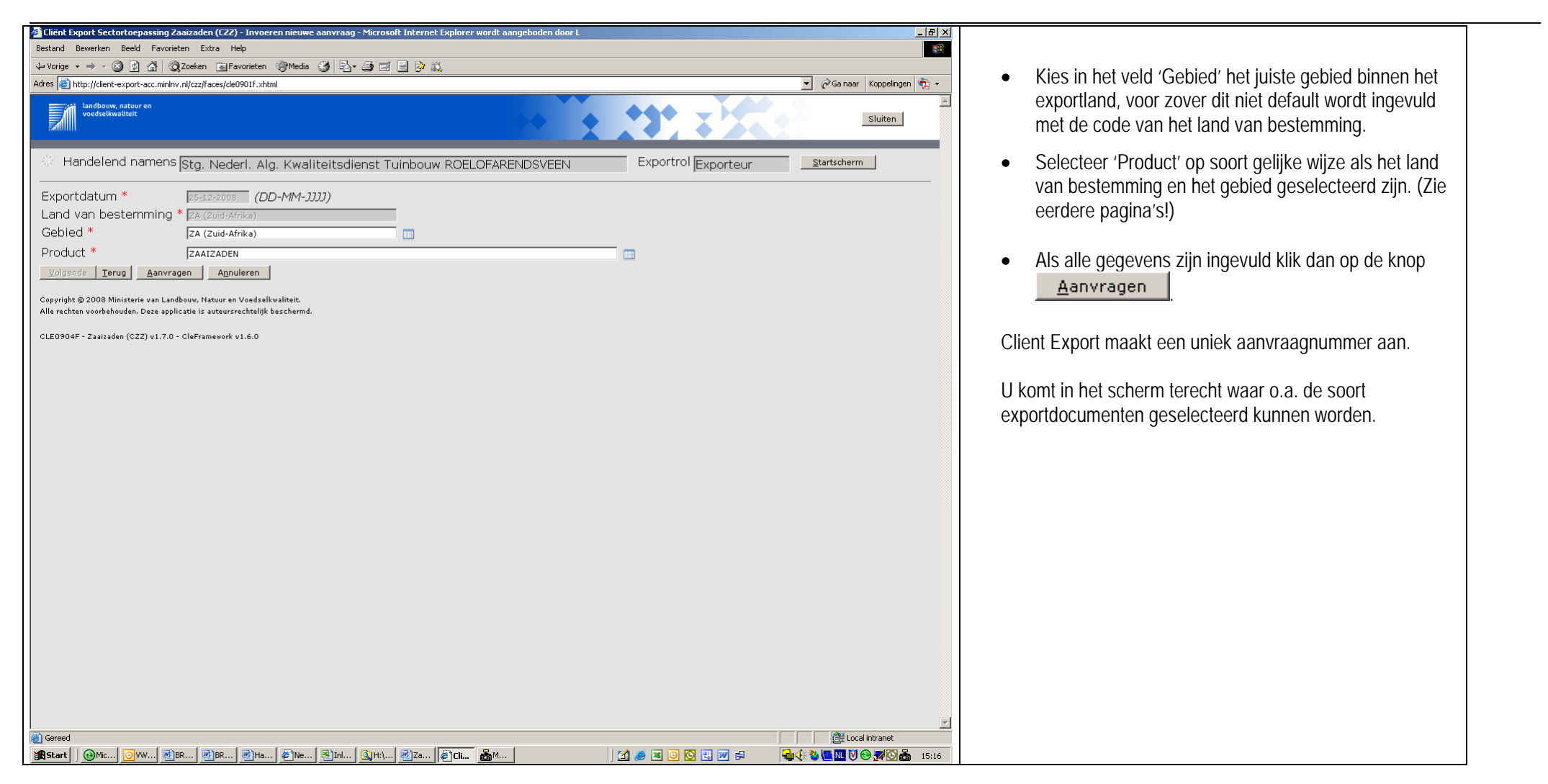

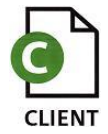

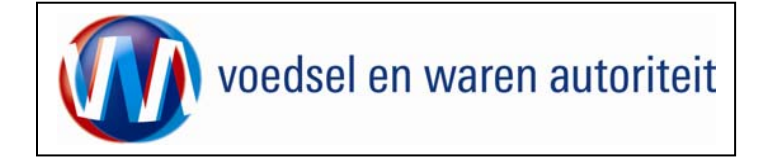

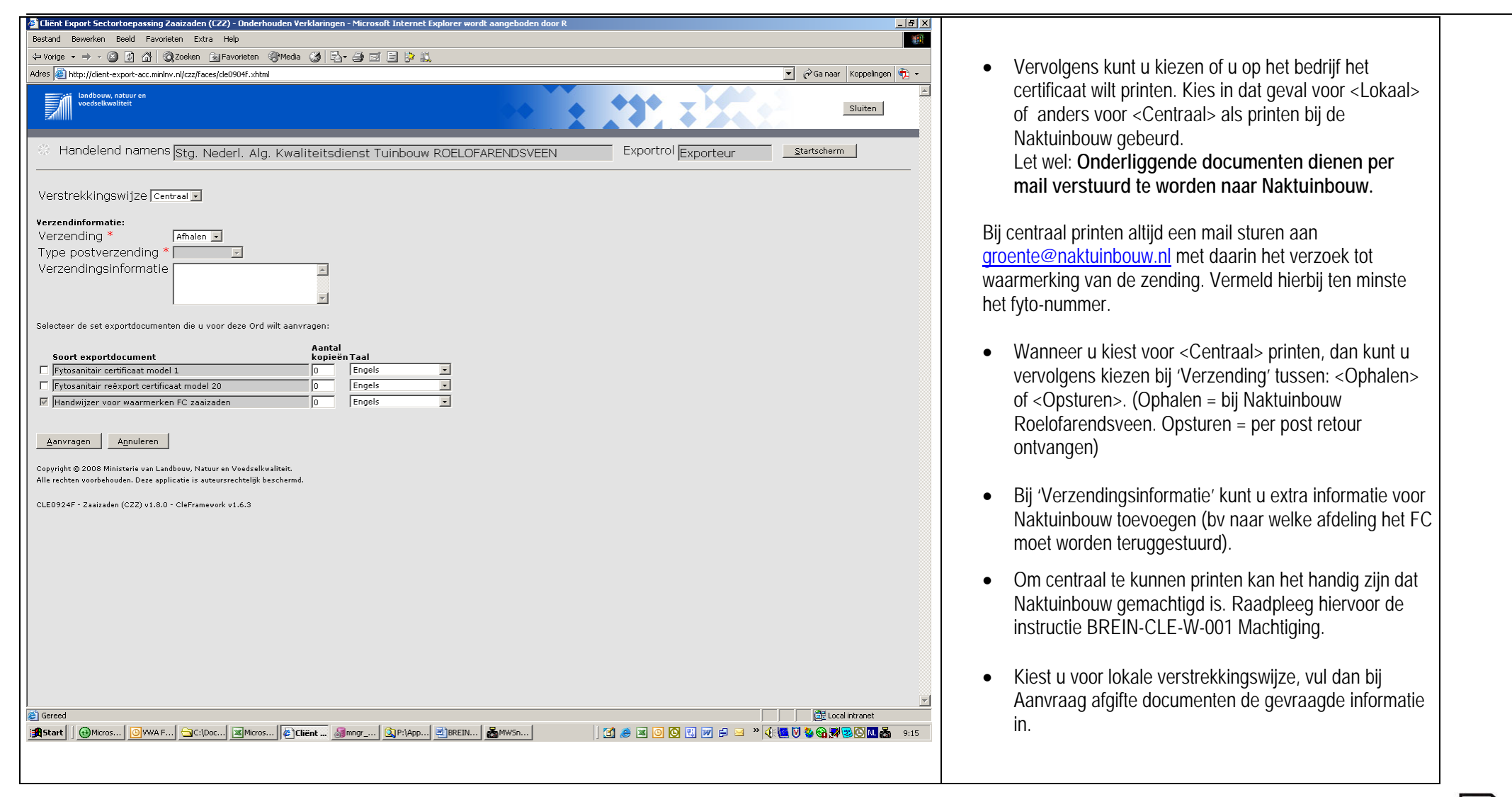

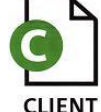

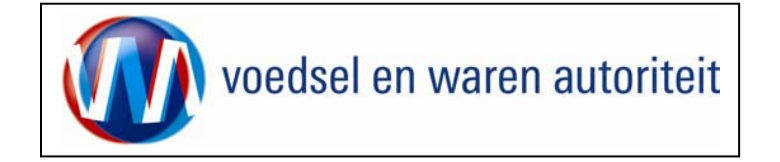

| Selecteer de set exportdocumenten die u voor deze Ord wilt aanvrage                                                                                                    | n                                                    |                                                                                                    |
|----------------------------------------------------------------------------------------------------|------------------------------------------------------|----------------------------------------------------------------------------------------------------|
| Selecter de set exportdocumenten de u voor deze Ord wik aanvrage Seert exportdocument  Fytosanitair retxport certificaat model 1  Fytosanitair retxport certificaat model 20  F Handwijzer voor waarmerken FC zaaizaden  Capyright & 2008 Ministarie van Landboox, Nataer en Veedralivedran.  Alle rechten voorlebeuden. Deze applicatie is antersrechtalijk bezchernd.  CLE0924F - Zeeizeden (CZZ) v1.7.0 - Clefreineverk v1.4.0 | ni<br>mfal<br>pierm Taal<br>Engels =<br>Nederlands = | In dit scherm dient u tevens aan te geven welke model<br>exportdocument (fytosanitair certificaat FC) u wilt<br>aanvragen.<br>• Selecteer het model door een vinkje te plaatsen in het<br>vakje links van de naam van het model.<br>De taal van het certificaat wordt door het systeem bepaald<br>aan de hand van het bestemmingsland.<br>U hoeft dit niet in te vullen, tenzij u de keuze heeft conform<br>de PD-landeneisen. |
|                                                                                                    |                                                      | Gebruik de knop <u>Manvragen</u> om de aanvraag te vervolgen.                                                                                                    |
|                                                                                                    |                                                      | Aantal kopieën betreffende model 1 en model 20 is drie.                                                                                                    |
|                                                                                                    |                                                      | Client heeft een uniek aanvraagnummer aangemaakt.                                                                                                    |
|                                                                                                    |                                                      |                                                                                                    |

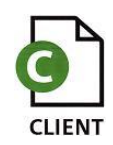

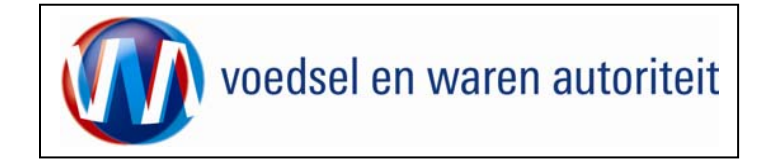

| 🔮 Cliënt Export Sectortoepassing Zaaizaden (CZZ) - Beheren Ordgegevens - Microsoft Internet Explorer wordt aangeboden door RVV 💶 🛃 🗶 |                                                       |
|----------------------------------------------------------------------------------------------------|-------------------------------------------------------|
| Bestand Bewerken Beeld Favorieten Extra Help                                                                                         |                                                       |
| ↓ Worige - → - ② ② ③ ④ ③ Quzeken @Favorieten ③Media ③ □ □ ↓ ④ □ □ ↓ ↓                                                                | LET OPI Door on de menu-ontie 'Documenten' te klikken |
| Adres 🔮 http://client-export-acc.minlwr.nl/czzffaces/de0902f.xhtml                                                                   | LET OF BOOL OP DE MEND-OPTIC <u>B</u> ocumentent (    |
| Landbouw, natuur en Sluiten                                                                                                    | terecht waar wijzigingen t.a.v. de te verstrekken     |
| 🔅 Handelend namens Stg. Nederl. Alg. Kwaliteitsdienst Tuinbouw ROELOFARENDSVEEN Exportrol Exporteur Startscherm                      | documenten aangebracht kunnen worden.                 |
| Qverzicht Ord Orderreg Iransport en overig Documenten Zekrifieden Afgifte                                                            |                                                       |
| Beheren Ordgegevens                                                                                                    |                                                       |
| Ord                                                                                                    |                                                       |
| Uw referentie                                                                                                    |                                                       |
| Exporteur Opslaan                                                                                                    |                                                       |
| Consignee Consignee                                                                                                    |                                                       |
| Aanvullende exportgegevens                                                                                                    |                                                       |
| Declared point of entry                                                                                                    |                                                       |
| Prace of destination                                                                                                    |                                                       |
| Distinguishing mark                                                                                                    |                                                       |
| LC-number                                                                                                    |                                                       |
| Inspection Service Document number                                                                                                   |                                                       |
| Order number                                                                                                    |                                                       |
| AWB number                                                                                                    |                                                       |
| bol number                                                                                                    |                                                       |
| Exporteis kenmerken                                                                                                    |                                                       |
| Deel VOORTKWEEK                                                                                                    |                                                       |
| Ivi_Nummer * STANDAARD LANDENEISEN                                                                                                   |                                                       |
| Vorm * zaden                                                                                                    |                                                       |
|                                                                                                    |                                                       |
| Sereed                                                                                                    |                                                       |
| (1) (1) (1) (1) (1) (1) (1) (1) (1) (1)                                                                                              |                                                       |

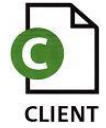

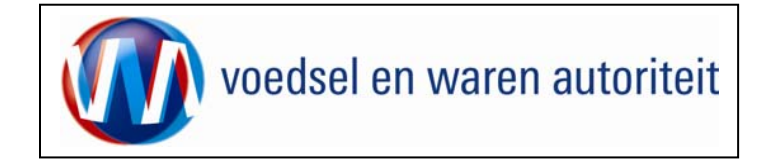

| 🖹 Cliënt Export Sectortoepassing Zaaizaden (CZ2) - Onderhouden Verklaringen - Microsoft Internet Explorer wordt aangeboden door L                                                                                                    |                                                      |
|----------------------------------------------------------------------------------------------------|------------------------------------------------------|
| Bestand Bewerken Beeld Favorieten Extra Help                                                                                                    |                                                      |
| ↓= Vorige + → - ② 🖸 🖄   ② Zoeken 👔 Favorieten ③Media ③   ▷- 🏐 🖾 📄 🔅 🚉                                                                                                    | Breng eventuele wijzigingen aan.                     |
| Adres 🗟 http://clent-export-acc.minihv.nl/czzfiaces/cle0921f.xhtml                                                                                                    | Ga naar Koppelingen 較 👻                              |
| kandbow, natuur en voedsekwaliteit                                                                                                    | • Klik op de knop <u>Aanvragen</u> om de aanvraag te |
| Handelend namens Stg. Nederl. Alg. Kwaliteitsdienst Tuinbouw ROELOFARENDSVEEN Exportrol Exporteur                                                                                                    | tscherm                                              |
| Overzicht         Orderreg         Iransport en overig         Documenten         Zekerheden         Afgifte                                                                                                    |                                                      |
| Selecteren Exportdocumenten                                                                                                    |                                                      |
| Ord Dionen ZA;61149;ZAAIZADEN;25-12-2008                                                                                                    |                                                      |
| Verstrekkingswijze Centraal 🗉                                                                                                    |                                                      |
| Verzendinformatie:         Verzending *       Via Post •         Type postverzending *       Aangetekend •         Verzendingsinformatie       •                                                                                                    |                                                      |
| Selecteer de set exportdocumenten die u voor deze Ord wilt aanvragen:                                                                                                    |                                                      |
| Soort exportdocument     Aantal<br>kopieën Taal       If Fytosanitair certificaat model 1     0     Engels       If Fytosanitair reëxport certificaat model 20     0     Engels       If Handwijzer voor waarmerken FC zaaizaden     0     Nederlands     IMU |                                                      |
| Aanvragen A <u>n</u> nuleren                                                                                                    |                                                      |
| Copyright © 2008 Ministerie van Landbouw, Natuur en Voedselkwaliteit.<br>Alle rechten voorbehouden. Deze applicatie is auteursrechtelijk beschermd.                                                                                                    |                                                      |
| CLE0924F - Zaaizaden (CZZ) v1.7.0 - CleFramework v1.6.0                                                                                                    |                                                      |
|                                                                                                    |                                                      |
|                                                                                                    |                                                      |
|                                                                                                    |                                                      |
|                                                                                                    |                                                      |
|                                                                                                    |                                                      |
| ) Gereed                                                                                                    | 置 Local intranet                                     |
| 🏽 Start   🕘 Micros 🖉 Nederl 💿 WA F 🖗 Chient 🥑 Hande 🦉 BREIN 🦉 BREIN 🦉 BREIN 🦉 BREIN 🦉 BREIN                                                                                                    | 📶 🖸 🍇 🍇 🔂 🔟 10:17                                    |

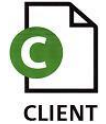

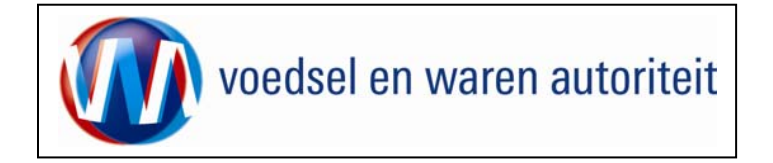

| Beheren ordergegevens                                                                                                    |                                                                                                    |
|----------------------------------------------------------------------------------------------------|----------------------------------------------------------------------------------------------------|
| Cliënt Export Sectortoepassing Zaaizaden (CZ2) - Beheren Ordgegevens - Microsoft Internet Explorer wordt aangeboden door RVV     Bestand Bewerken Beeld Favorieten Extra Help                                                                                                    |                                                                                                    |
| (→ Vorige → → → 🕼 2) 🔏 @Zoelen @Favorieten @Media 🦪 🖓 → 🎒 🗃 📄 🙀                                                                                                    | <ul> <li>Voor het invoeren van de aanvraag dienen de</li> </ul>                                                         |
| Adres 🕘 http://clent-export-acc.minlwr.nl/czz/faces/de0924f.xhtml 🗸 🔗 🗢                                                                                                    | schermen 'Ord' 'Orderrea' 'Transport en overia'                                                                         |
| Indhow, natur en<br>Sluiten                                                                                                    | <u>'Z</u> ekerheden' en <u>'A</u> fgifte' ingevuld te worden. Deze<br>schermen zijn te benaderen via de overeenkomstige |
| Handelend namens Stg. Nederl. Alg. Kwaliteitsdienst Tuinbouw ROELOFARENDSVEEN Exportrol Exporteur startscherm                                                                                                    | tabbladen.                                                                                                    |
| Overzicht Ord Order Transport en everig Documenten Zekerheden Afgifte                                                                                                    | Met de knop 'Overzicht' wordt het zoekscherm met alle                                                                   |
| Ord                                                                                                    | bestaande aanvragen zichtbaar.                                                                                          |
| DIONEN ZA;84103;ZAAIZADEN;01-04-2009                                                                                                    | De velden (Evrenteur) en (Cenelmen elle vie ern                                                                         |
|                                                                                                    | De veiden 'Exporteur' en 'Consignee zijn via een                                                                        |
| Uw referentie                                                                                                    | bedrijfseigen code op te roepen (eerste veld) of vrij in                                                                |
|                                                                                                    | te voeren (tweede veld).                                                                                                |
|                                                                                                    |                                                                                                    |
|                                                                                                    | Met de knop 'Opslaan' (achter de velden) is het mogelijk                                                                |
| Consignee Opslaan                                                                                                    | om de specificaties onder een bedrijfseigen code vast te                                                                |
|                                                                                                    | leggen.                                                                                                    |
| Assuellanda supertassauons                                                                                                    | Het vooraf maken van het 'adresboekie' wordt uitgebreid                                                                 |
| Declared point of entry                                                                                                    | beschreven in instructie BREIN-CLE-A-007 Beheren                                                                        |
| Place of destination                                                                                                    | bodriifsgogovons Client Expert door experteur Trinidad)                                                                 |
| Permit number                                                                                                    | beunjisgegevens cheric Export door exportedir minuad).                                                                  |
| Comparent Commercial Commercial Com |                                                                                                    |
| Inspection Service Document number                                                                                                    | Bij 'Uw referentie' kunt u een bedrijfsspecifieke                                                                       |
| Order number                                                                                                    | referentie invoeren.                                                                                                    |
| AWB number                                                                                                    |                                                                                                    |
|                                                                                                    | Dii (Appuullanda ovportgogovono) wordon do ofto                                                                         |
|                                                                                                    | Bij Aanvuliende expongegevens worden de al te                                                                           |
| Expurters kennerken<br>Doel* VOORTKWEEK                                                                                                    | drukken velden gevoerd die op het certificaat komen.                                                                    |
| Ivi_Nummer * STANDAARD LANDENEISEN -                                                                                                    | Daarbij zijn alleen "Declared point of entry' en 'Place of                                                              |
| Vorm * zaden                                                                                                    | destination' verplichte velden.                                                                                         |
|                                                                                                    |                                                                                                    |
| Gereed     Gereed     Gereed                                                                                                    |                                                                                                    |
| 📽 Start 🛞 Mirros 🔞 VWA E 🕤 CiDor 🕱 Mirros 🕼 Client Among 🕅 PiAnn 🗊 IBRETN 💑 MWSn 🧭 🏹 🙈 🐄 🙆 🔯 🗮 🚿 🚱 🐯 🖏 🖓 🖏 🖓 🖏 🖓 🖏 🖓 👘 🖓                                                                                                    |                                                                                                    |

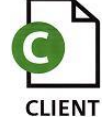

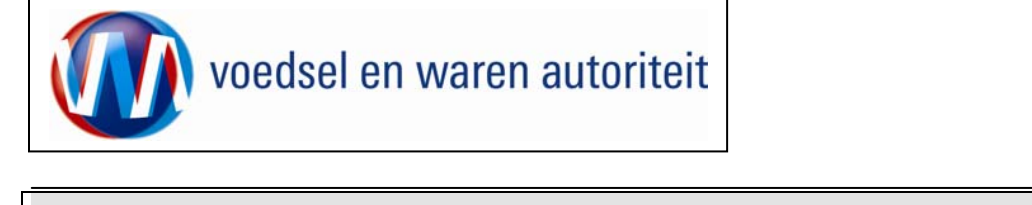

| Anvullende exportgegevens         Declared point of entry         Place of destination         Permit number         Distinguishing mark         LC-number         Inspection Service Document number         Order number         Order number         BoL number | <ul> <li>De 'Exporteis kenmerken' moeten hier worden<br/>vastgelegd.</li> <li>'Doel' <voortkweek> is een default waarde<br/>evenals 'Vorm' <zaden> en 'Ivi_Nummer'<br/><standaard landeneisen="">.</standaard></zaden></voortkweek></li> </ul> |
|----------------------------------------------------------------------------------------------------|----------------------------------------------------------------------------------------------------|
| Exporteis kenmerken Doel * VOORTKWEEK II IVi_Nummer * STANDAARD LANDENEISEN V Vorm * zeden II                                                                                                    | Gebruik de knop     Opslaan     om gegevens vast te     leggen.                                                                                                    |
| Copyright © 2008 Ministerie van Landbouw, Natuur en Voedselkwaliteit.         Alle rachten voorbehouden. Deze applicatie is auteursrechtelijk beschermd.         CLE0906F - Zaaizaden (CZZ) v1.8.0 - CleFramework v1.6.3                                           |                                                                                                    |

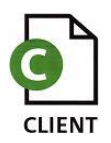

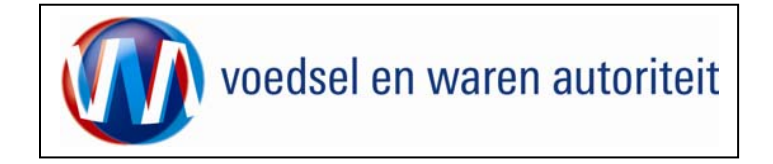

| 🗿 Cliënt Export Sectortoepassing Zaaizaden (CZ2) - Beheren Ordgegevens - Microsoft Internet Explorer wordt aangeboden door RVV                                                                                                    |                                                               |
|----------------------------------------------------------------------------------------------------|---------------------------------------------------------------|
| Bestand Bewerken Beeld Favorieten Extra Help                                                                                                    |                                                               |
| ↓ Vorige + → - ③ ② ③ ④ ④ ③Favorieten ③Medie ④ □ = 🙀 ≦ = 🙀 🖏                                                                                                    |                                                               |
| Adres 🗿 http://client-export-acc.mininv.nl/czz/faces/de0924f.xhtml 👻 🔗 Ga naar Koppelingen 🍢 🗸                                                                                                    | Met Unturalle details betreffende de                          |
| Landbouw, natuur en Sluiten                                                                                                    | aanvraag inzien.                                              |
| Handelend namens Stg. Nederl. Alg. Kwaliteitsdienst Tuinbouw ROELOFARENDSVEEN Exportrol Exporteur                                                                                                    | Met Verbergen worden de deteile woor                          |
| Informatie                                                                                                    | <ul> <li>Met worden de details weel<br/>verborgen.</li> </ul> |
| Gegevens successol opgeslagen                                                                                                    |                                                               |
| Qverzicht Ord Orderreg Iransport en overig Documenten Zekerheden Afgitte                                                                                                    |                                                               |
| Beheren Ordgegevens                                                                                                    |                                                               |
| Ord                                                                                                    |                                                               |
| 100000 ZA384 ZZAAIZADEN;01-04-2009                                                                                                    |                                                               |
|                                                                                                    |                                                               |
| Uw referentie test aanvraag t.b.v. handleiding Zaaizaden                                                                                                    |                                                               |
|                                                                                                    |                                                               |
| Exporteur 1 Naam 1 Opslaan<br>Straat 1<br>Woonplaats 1                                                                                                    |                                                               |
| Consignee 1 Naam 2 Opslaan<br>Straat 2<br>Woonplaats 2 7                                                                                                    |                                                               |
| Aanvullende exportgegevens                                                                                                    |                                                               |
| Place of destination product and place of destination of the second second seco |                                                               |
| Permit number                                                                                                    |                                                               |
| Distinguishing mark                                                                                                    |                                                               |
| LC-number                                                                                                    |                                                               |
| Inspection Service Document number                                                                                                    |                                                               |
| Order number                                                                                                    |                                                               |
| AWB number                                                                                                    |                                                               |
| BoL number                                                                                                    |                                                               |
|                                                                                                    |                                                               |
| Exporteis kenmerken                                                                                                    |                                                               |
| Doel * VOORTKWEEK                                                                                                    |                                                               |
|                                                                                                    |                                                               |
| ال المعادية المعادية المعادي                                                                                                    |                                                               |
| 🏨 Start   @Macos ] @WA F ] 全Cipoc ] 崔Macos   崔Macos   崔Macos   建Macos   建Macos   道 参 运 ② 区 已 河 台 🗵 > 《 🌉 💟 🕸 田 🏧 9:49                                                                                                    |                                                               |

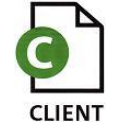

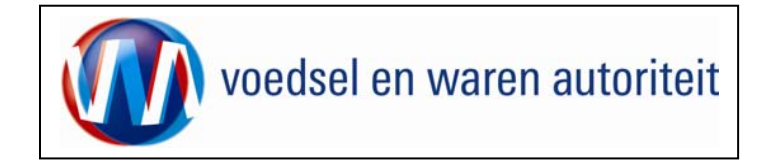

## Overzicht orderregelgegevens

| 🚰 Cliënt Export Sectortoepassing Zaaizaden (CZZ) - Overzicht Orderreggegevens - Microsoft Internet Explorer wordt aangeboden door 📃 🖻 🔀                                                                                                    |                                                                                                    |
|----------------------------------------------------------------------------------------------------|----------------------------------------------------------------------------------------------------|
| Bestand Bewerken Beeld Favorieten Extra Help                                                                                                    |                                                                                                    |
| (+ Vorige + → - ③ 😰 🖄   @Zoeken 💼 Favorieten @Media 🎯   🔄 - 🎿 🖾 🚍 💱 🛝                                                                                                    | - Caveryalgana near bet tabbled (Orderrag) Llier kunt                                                                                                    |
| Adres 🗃 http://dent-export-acc.minhv.rl/czz/faces/de0906f.xhtml 🝷 🔗 Ga naar 🛛 Koppelingen 👘 -                                                                                                    | • Ga vervolgens haar het tabbiau Orderreg. Hier kunt                                                                                                    |
| Landbouw, natuur en<br>Sluiten                                                                                                    | u de gegevens op orderregelniveau invoeren.                                                                                                    |
| Handelend namens Stg. Nederl, Alg. Kwaliteitsdienst Tuinbauw POELOFARENDSVEEN Exporter geworker     Ord Ordereg Turnerstein verlig     Doeumenten     Zekenkelen  Overzicht Ordereg Turnerstein verlig     Deeumenten     Zekenkelen  Overzicht Ordereg Turnerstein verlig     Zekenkelen  Overzicht Ordereg Turnerstein verlig     Zekenkelen  Overzicht Ordereg Turnerstein verlig     Zekenkelen  Overzicht Ordereg Turnerstein verlig     Zekenkelen  Overzicht Ordereg Turnerstein verlig     Zekenkelen  Overzicht Ordereg Turnerstein verlig  Overzicht Ordereg Turnerstein verlig  Overzicht Ordereg Turnerstein verlig  Overzicht Ordereg Turnerstein verlig  Overzicht Ordereg Turnerstein verlig  Overzicht Ordereg Turnerstein verlig  Overzicht Ordereg Turnerstein verlig  Overzicht Ordereg Turnerstein Verlig  Overzicht Ordereg Turnerstein Verlig  Overzicht Ordereg Turnerst | <ul> <li>Maak een nieuwe orderregel aan door op Et klikken.</li> <li>LET OP! De functionaliteit uploaden CSV-bestanden (voorlopig) niet gebruiken!</li> <li>Met de knop R 'Uploaden' kunnen CSV-bestanden geupload worden. Indien op deze knop wordt gedrukt wordt de dialoog 'Uploaden CSV-bestand' getoond.<br/>Meerdere orderregels kunnen via één actie in de aanvraag geïmporteerd worden.</li> </ul> |
| e Calintranet                                                                                                    |                                                                                                    |
| 第5art   @Mc 約10 約10 約11 例10 例10 例10 例12 例10 黃M                                                                                                    |                                                                                                    |

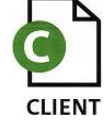

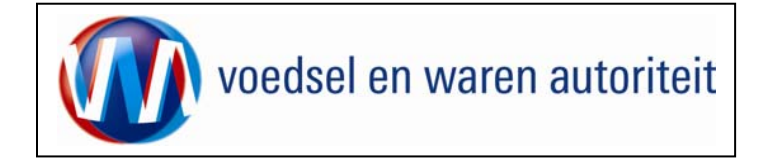

| 🚰 Uploaden CSY-bestand - Microsoft Internet Explorer wordt aanget                                                           | oden door 💶 🗵                    |                                                                                                    |
|----------------------------------------------------------------------------------------------------|----------------------------------|----------------------------------------------------------------------------------------------------|
| CSV-bestand: Uploaden CSV-bestand - Microsoft Intern<br>Q:\Applicatie Beheer\CLIENT EXPORT\Instructies\Co Blader<br>Verwerk | et Explorer wordt aangeboo<br>en | <ul> <li>Met de dialoog 'Uploaden CSV-bestand' kan een<br/>CSV-bestand op de lokale pc geselecteerd worden.<br/>Nadat de gebruiker op de knop Verwerk heeft<br/>gedrukt wordt het CSV-bestand verwerkt.</li> <li>Zie tevens BIJLAGE 2 gebruik van het CSV-bestand.</li> </ul> |
| 🦉 Gereed                                                                                                    | al intranet                      |                                                                                                    |

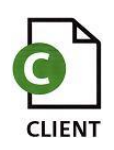

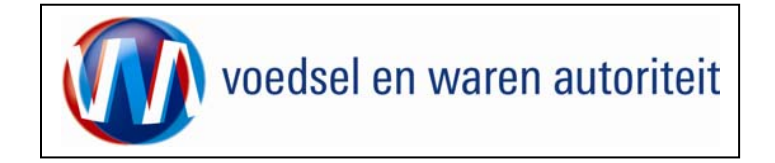

| 🗿 Cliënt Export Sectortoepassing Zaaizaden (CZZ) - Overzicht Orderreggegevens - Microsoft Internet Explorer wordt aangeboden door                                                                                                    |                                                      |
|----------------------------------------------------------------------------------------------------|------------------------------------------------------|
| Bestand Bewerken Beeld Eavorieten Egtra Help                                                                                                    | 40 <sup>1</sup>                                      |
| ↓ Voige ▼ → ▼ ③ ③ ① ① ③ ②Zoeken ⓐ Fevorieten ③Media ③ ▷ ↓ ④ ⊠ ⊟ ▷ ◎.                                                                                                    | De orderregel met de gegevens uit het CSV-bestand is |
| Adres 🚳 http://client-export-acc.minlnv.nl/czz/faces/cz20007fhtml                                                                                                    | C Ganaar Koppelingen 😰                               |
| Landbolow, natuur en voedsetkwaltteit                                                                                                    |                                                      |
| Handelend namens Stg. Nederl. Alg. Kwaliteitsdienst Tuinbouw ROELOFARENDSVEEN     Exportrol Exporteu                                                                                                    | Startscherm                                          |
| Qverzicht Ord Orderreg Iransport en overig Documenten Zekerheden Afgifte                                                                                                    |                                                      |
| Overzicht Orderreggegevens                                                                                                    |                                                      |
|                                                                                                    |                                                      |
| ZA;Z50698;Allium porrum;01-09-2009                                                                                                    |                                                      |
|                                                                                                    |                                                      |
| Urder- Botanische<br>regel productnaam Productomschrijving Referentie hoeveelheid Origine Eenheid Expw Status                                                                                                    |                                                      |
| 1  Allium porrum  Eucalyptus, seeds for sov  orderregel met CSV  11,5  Andorra  kg  Onbekend 🧉 🖻 🚰 🚰                                                                                                    |                                                      |
|                                                                                                    |                                                      |
| Copyright © 2008 Ministerie van Landbouw, Natuur en Voedselkwaliteit.                                                                                                    |                                                      |
| Alle rechtan voorbehouden. Deze applicatie is autaursrechtelijk beschermd.                                                                                                    |                                                      |
| CZZ0007F - Zasizaden (CZZ) v1.8.0 - CleFramework v1.6.3                                                                                                    |                                                      |
|                                                                                                    |                                                      |
|                                                                                                    |                                                      |
|                                                                                                    |                                                      |
|                                                                                                    |                                                      |
|                                                                                                    |                                                      |
|                                                                                                    |                                                      |
|                                                                                                    |                                                      |
|                                                                                                    |                                                      |
|                                                                                                    |                                                      |
|                                                                                                    |                                                      |
|                                                                                                    |                                                      |
|                                                                                                    |                                                      |
|                                                                                                    |                                                      |
|                                                                                                    |                                                      |
|                                                                                                    |                                                      |
|                                                                                                    |                                                      |
| Gereed                                                                                                    | Local intranet                                       |
| Ned Sector Sector Sec |                                                      |

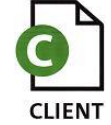

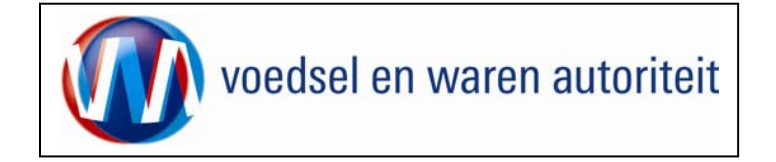

| 🗿 Cliënt Export Sectortoepassing Zaaizaden (EZ2) - Beheren Orderreggegevens - Microsoft Internet Explorer wordt aangeboden door R 📃 🛃 🗵                                                                                                    |                                                                                                    |
|----------------------------------------------------------------------------------------------------|----------------------------------------------------------------------------------------------------|
| Bestand Bewerken Beeld Favorieten Extra Help<br>↓ Vorige + → → ③ ② ③ ④ ④ ③Zoeken ⊜i Favorieten @PMedia ④ ●S→ ④ ☞ 目 № 15                                                                                                    |                                                                                                    |
| Adres 🙆 http://client-export-acc.minlw.nl/czz/faces/cz20007f.xhtml                                                                                                    | Selecteer de 'Botanische Productnaam'.                                                                                                    |
| Stuiten                                                                                                    | <ul> <li>Bij 'Productomschrijving' kunt u een eigen<br/>omschrijving invoeren. U kunt hiervoor gegevens<br/>ophalen uit uw 'adresboekje' of een nieuwe<br/>omschrijving toevoegen via de knop 'Opslaan'.</li> </ul> |
| Ord<br>UTonen ZA;84103;ZAAIZADEN;01-04-2009<br>Referentio                                                                                                    | <ul> <li>Er dient altijd 'Nettohoeveelheid' te worden<br/>ingevoerd. Via de list of values kunt u 'eenheid<br/>gewicht' kiezen.</li> </ul>                                                                          |
| Reference     [fest aanvraag t.b.v. handleiding Zaaizaden]       Botanische Productnaam * [zaaizaden]     Image: Comparison of the second second sec | <ul> <li>Voer 'Aantal' handelseenheden en de<br/>'handelseenheid' in.</li> </ul>                                                                                                    |
|                                                                                                    | Vul eventueel 'Aanvullende exportgegevens' in.                                                                                                    |
| Aantal     10     10     2akken     handelseenheid       Aanvullende exportgegevens<br>TARIC-code                                                                                                    | <ul> <li>Bij 'Exporteis kenmerken' kan een 'Ivi_Nummer',<br/>afgegeven door de PD, worden ingevoerd op<br/>orderregelniveau. De eisen en dekkingen van deze<br/>IVI overrulen de standaard landeneisen.</li> </ul>  |
| Temperature (°C) (Treatment) Concentration (Treatment) Date (Treatment)                                                                                                    | Bij 'Origine' wordt het land van productie voor deze<br>orderregel ingevoerd.                                                                                                    |
| Additional information (Treatment) VRIJE_TEKST_LAB_UITSLAG                                                                                                    | • Sla de gegevens van de orderregel op via 'Opslaan'.                                                                                                    |
| Exporteis kenmerken Doel* VOORTKWEEK IVi_Nummer* STANDAARD LANDENEISEN  Vorm* zaden III                                                                                                    | Het nummer van de 'Orderregel' wordt door Client<br>Export gegenereerd. Dit nummer bepaalt de volgorde<br>van de orderregels op het certificaat.                                                                    |
| Ogslaan A <u>n</u> nuleren                                                                                                    |                                                                                                    |
| 문 Local Intranet<br>[월 Start]   ④ Micro   ④ VWA   국C.\D   제Micro   ④ Cliën 縁mngr   ④ P.\   환용EI 緣MWS   ① 송 제 이 전 문 께 술 과 《 년 전 참 유 행 한 당 때 緣 10:05                                                                                                    |                                                                                                    |

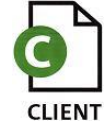

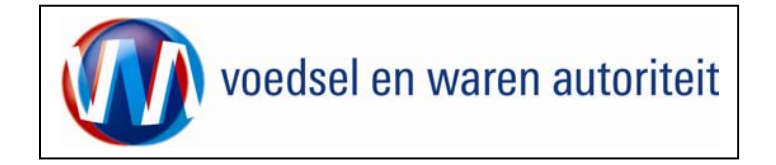

## Onderhouden orderregelgegevens

| 🚰 Cliënt Export Sectortoepassing Zaaizaden (CZ2) - Overzicht Orderreggegevens - Microsoft Internet Explorer wordt aangeboden door                    |                                                                        |
|----------------------------------------------------------------------------------------------------|------------------------------------------------------------------------|
| Bestand Bewerken Beeld Favorieten Extra Help                                                                                                    |                                                                        |
| ↓ Vorige + → - ③ 🖸 🖄 🕲 Zoelen 🔒 Fevorieten @PMedia 🕑 🕒 - 🌗 🖾 📄 🍃 🛝                                                                                   | <ul> <li>Klik op de knop La, om een volgende orderregel toe</li> </ul> |
| Adres 🔮 http://client-export-acc.min/nv.nl/czz/faces/cz20015f.xhtml 文 🔗 Ga naar 🛛 Koppelingen 🧖 🗸                                                    | te voegen.                                                             |
| Landbow, natuur en<br>Sluiten                                                                                                    | <ul> <li>Via de knoppen achter de orderregel kunt u:</li> </ul>        |
| Handelend namens Stg. Nederl. Alg. Kwaliteitsdienst Tuinbouw ROELOFARENDSVEEN Exportrol Exporteur Startscherm                                        | de orderregel openen,                                                  |
| <u>Overzicht</u> Ord Orderreg Iransport en overig Documenten Zekerheden Afgifte                                                                      | de erderregel vervijderen                                              |
| Overzicht Orderreggegevens                                                                                                    | de orderreget verwijderen,                                             |
| Ord<br>DTonen ZA;84103;ZAAIZADEN;01-04-2009                                                                                                    |                                                                        |
|                                                                                                    | 🛍 de orderregel kopiëren,                                              |
| Order- Botanische Netto<br>regel productnaam Productomschrijving Referentie hoeveelheid Origine Eenheid Expw Status                                  | 107                                                                    |
| 001  ZAAIZADEN  Diverse zaaizaden  test aanvraag t.b.v.   100    kg  Onbekend 🖉 🗆 🚰 🖆 😂                                                              | 芦 waarborgen op de orderregel bekijken,                                |
|                                                                                                    |                                                                        |
| Copyright (9 2008 Ministerie van Landbouw, Natuur en Voedselkvaliteit.<br>Alle rechten voorbehouden. Deze applicatie is auteursrechtelijk beschermd. | Z zekerheden opgeven en/of                                             |
| CZZ0007F - Zaaizaden (CZZ) v1.8.0 - CleFramework v1.6.3                                                                                              |                                                                        |
|                                                                                                    | G grondstoffen opvoeren                                                |
|                                                                                                    | gionasionen opvoeren                                                   |
|                                                                                                    |                                                                        |
|                                                                                                    |                                                                        |
|                                                                                                    |                                                                        |
|                                                                                                    |                                                                        |
|                                                                                                    |                                                                        |
|                                                                                                    |                                                                        |
|                                                                                                    |                                                                        |
|                                                                                                    |                                                                        |
|                                                                                                    |                                                                        |
|                                                                                                    |                                                                        |
|                                                                                                    |                                                                        |
| ے<br>ن Gereed ان ان کے ان کے ان کے ان کے ان کے ان کے ان کے ان کے ان کے ان کے ان کے ان کے ان کے ان کے ان کے ان کے ان                                  |                                                                        |
| 第5tart   @Maro ] ③Wak   ③ChD   選Maro   貸Ctien 過Maro   ② () 通 () () () () () () () () () () () () ()                                                  |                                                                        |

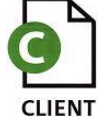

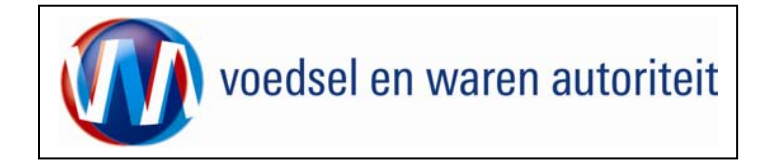

## Controleren zekerheden orderregel

|                                                                                                    | 🛿 Cliënt Export Sectortoepassing Zaaizaden (CZZ) - Controleer zekerheden deelzending - Microsoft Internet Explorer wordt aangebod 📃 🗷                                                                                                    |                                                                                |
|----------------------------------------------------------------------------------------------------|----------------------------------------------------------------------------------------------------|--------------------------------------------------------------------------------|
| <ul> <li>• Kik op het icons <sup>(</sup>/// czkerheden).</li> <li>• Kik op het icons <sup>(</sup>// czkerheden).</li> <li>• Kik op het icons <sup>(</sup>// czkerheden).</li> <li>• Kik op het ic</li></ul> | Bestand Bewerken Beeld Favorieten Extra Help                                                                                                    | 7                                                                              |
| Weit in the state of the state of                                                                                                    | ⇔Vorige + → - ③ ② ③ 🚰 ③Zoeken 🝙 Favorieten ④Media ③ 😓 → 😅 🚍 😓 📖                                                                                                    | <ul> <li>Klik op het icoon</li></ul>                                           |
| In the second of the second of the second                                                                                                    | Adres 💽 http://clent-export-acc.mininv.nl/czz/faces/cz20007f.xhtml 🕎 🔗 -                                                                                                    | - T                                                                            |
|                                                                                                    | Iandbouw, natuur en<br>Sluiten                                                                                                    | In dit scherm vindt u informatie over de order, de orderedel en de waarborgen. |
|                                                                                                    | Handelend namens Stg. Nederl. Alg. Kwaliteitsdienst Tuinbouw ROELOFARENDSVEEN Exportrol Exporteur                                                                                                    |                                                                                |
| Conclusion (2012) 2013 - Concentral Concentral Concentration Concentral Concentral Conce                                                                                                    | Qverzicht Ord Orderreg Iransport en overig Documenten Zekerheden Afgifte                                                                                                    | Klik op      Tonen     om gedetailleerde informatie over                       |
| Of Control   Discrete filter   Discrete filter <th>Controleer zekerheden orderregel</th> <th>der order en/of orderregel te krijgen.</th>                                                                                                    | Controleer zekerheden orderregel                                                                                                    | der order en/of orderregel te krijgen.                                         |
| Informatie over de waarborgen is pas beschikbaar<br>wanneer in het aanvraagproces op 'Ververs waarborgen'<br>is gedrukt.                                                                                                    | Ord UT000 720-1120-201720120-201720120-20102                                                                                                    |                                                                                |
| Order 100       Wanne figs. Namedalista 2 abaadantuk genetike         Wanne figs. Baadantuk da kantaka (22 abaadantuk genetike)       Wanne errite in het aanvraagproces op 'Ververs waarborgen' is gedrukt.                                                                                                    |                                                                                                    | Informatie over de waarborgen is pas beschikbaar                               |
|                                                                                                    | Orderreg                                                                                                    | wanneer in het aanvraagnroces on 'Ververs waarhorgen'                          |
|                                                                                                    | u Loneu (001; Diverse zaaizaden;test aanvraag t.b.v. handleiding Zaaizaden;Argentinië                                                                                                    |                                                                                |
|                                                                                                    |                                                                                                    | IS gearukt.                                                                    |
|                                                                                                    | Waarborgen gevonden gevonden g |                                                                                |
|                                                                                                    |                                                                                                    |                                                                                |
|                                                                                                    | Copyright © 2008 Ministerie van Landbouw, Natuur en Vederallevalteet. Alle reschen voorlehouden Deze ergeliste is is eastersrechteid is beschennd.                                                                                                    |                                                                                |
|                                                                                                    |                                                                                                    |                                                                                |
| E<br>Rat Oraz. Pros. Pros. Pros. Ref. Berl. Berl.                                                                                                    | CLE0912F - Zaaizaden (CZZ) v1.7.0 - CleFramework v1.6.0                                                                                                    |                                                                                |
| Lucaintont<br>Start Meda. Sprav. Start. Sec. Sprav. Sprav. Sp                                                                                                    |                                                                                                    |                                                                                |
| المعالية المعالية المعالية المعالية المعالية المعالية المحالية المحالية ا<br>المحالية المحالية المحالية<br>المحالية المحالية المحالية المحالية المحالية المحالية المحالية المحالية المحالية المحالية المحالية المحالية المحالية المحالية المحالية المحالية المحالية المحالية المحالية المحالية المحالية المحالية المحالية المحالية المحالية المحالية                                                                                                     |                                                                                                    |                                                                                |
| الله الله الله الله الله الله الله الله                                                                                                    |                                                                                                    |                                                                                |
| المعادل المعادل المعاد<br>معادل المعادل المعادل المعادل المعادل المعادل المعادل المعادل المعادل المعادل المعادل المعادل المعادل المعادل المعادل المعادل المعادل المعادل المعادل المعادل المعادل المعادل المعادل المعادل المعادل المعادل المعادل المعادل المعادل المعادل المعادل المعادل المعادل المعادل المعادل المعادل المعادل المعا<br>معادل المعادل المعادل المعادل المعادل المعادل المعادل المعادل المعادل المعادل المعادل المعادل المعادل المعادل المعادل المعادل المعادل المعادل المعادل المعادل المعادل المعادل المعادل المعادل المعادل المعادل المعادل المعادل المعادل المع                                                                                                    |                                                                                                    |                                                                                |
| الالمعاد المعاد الم<br>معاد المعاد المعاد المعاد المعاد المعاد المعاد المعاد المعاد المعاد المعاد المعاد المعاد المعاد المعاد المعاد المعاد المعاد المعاد المعاد المعاد المعاد المعاد المعاد المعاد المعاد المعاد المعاد المعاد المعاد المعاد المعاد المعاد المعاد المعاد المعاد المعاد المعاد المعاد المعاد المعاد المعاد المعاد<br>معاد المعاد المعاد المعاد المعاد المعاد المعاد المعاد المعاد المعاد المعاد المعاد المعاد المعاد المعاد المعاد المعاد المعاد المعاد المعاد المعاد المعاد المعاد المعاد المعاد المعاد المعاد المعاد المعاد المعاد المعاد المعاد المعاد المع                                                                                                    |                                                                                                    |                                                                                |
| بر<br>المعادي المعادي المعادي<br>المعادي المعادي المعادي المعادي المعادي المعادي المعادي المعادي المعادي المعادي المعادي المعادي المعادي المعادي المعادي المعادي المعادي المعادي المعادي المعادي المعادي المعادي المعادي المعادي المعادي المعادي المعادي المعادي المعادي ا                                                                                                    |                                                                                                    |                                                                                |
| الا المعالي المعالي<br>المعالي المعالي المعال<br>المعالي المعالي المعالي المعالي المعالي المعالي المعالي المعالي المعالي المعالي المعالي المعالي المعالي المعالي المعالي المعالي المعالي المعالي المعالي المعالي المعالي المعالي المعالي                                                                                                     |                                                                                                    |                                                                                |
| マ<br>登<br>Marco 参Nede ②Postv 参Teten 逆BREI 逆BREI じBREI 逆BREI 逆BREI 逆BREI 逆BREI 逆BREI 逆BREI ジBREI ジBREI ジBREI ジBREI ジBREI ジBREI ジBREI ジBREI ジBREI ジBREI                                                                                                    |                                                                                                    |                                                                                |
| マ<br>意<br>Marco、意Nede、 ②Postv意Teter、避BREI、避BREI、避BREI、避BREI、避BREI、避BREI、避BREI、避BREI、避BREI、避BREI、避BREI、避BREI、避BREI、避BREI、避BREI、避BREI、避BREI、避BREI、避BREI、避BREI、避BREI、避BREI、避BREI、避BREI、避BREI                                                                                                    |                                                                                                    |                                                                                |
| マ<br>意<br>Marco                                                                                                    |                                                                                                    |                                                                                |
| ビ<br>注<br>第Start   @Mcro 創Nede ②Postv 創CHEn 創BREI 創BREI 創BREI 創BREI 創BREI 創BREI 創BREI 別Proce 満MWS   ゴ @ 国 〇 记 IV 日 編 後 後 後 話 8.55                                                                                                    |                                                                                                    |                                                                                |
| ビ<br>第Start   @Mcro 約Nede ②Postv) 紀Clien 遡BREI 遡BREI 遡BREI 遡BREI 遡Broce 満MWS   ゴ @ 尾 ③ ② !! IV 印 電 編 後 低 公 ③ 会 益 晶 8.55                                                                                                    |                                                                                                    |                                                                                |
| ビ<br>第Start   @Mcro 約Nede @Postv                                                                                                    |                                                                                                    |                                                                                |
| ビ<br>第Start   @Mcro 約Nede @Postv 紀Clien 週Handl 週BREI 週BREI 週BREI 週Proce 過MWS   ゴ @ 国 〇 인 即 時 福祉後国会议 金融書 8.55                                                                                                    |                                                                                                    |                                                                                |
| ビ<br>第Start   @Mcro 約Nede @Postv 紀Clien 週Handl 週BREI 週BREI 週BREI 週BREI 週Proce 品MWS   ゴ @ 国 〇 인 即 時 福祉後国公会協議 8.55                                                                                                    |                                                                                                    |                                                                                |
| 2)<br>第Start    @Mkro   @Nede   @Postv   @Itere   週BREI   週BREI   週BREI   週Zaaiz   当Proce   過MWS   」 ゴ @ 国 回 已 即 印 電 電子電子 1 0 0 元 即 印 電 電子電子 1 0 0 元 即 日                                                                                                    | · · · · · · · · · · · · · · · · · · ·                                                                                                    |                                                                                |
|                                                                                                    | Cost Intranet                                                                                                    |                                                                                |
|                                                                                                    | ingstart] @Mrco                                                                                                    |                                                                                |

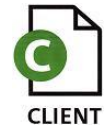

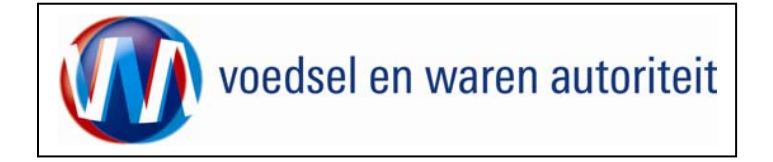

| 💈 Cliënt Export Sectortoepassing Zaaizaden (C22) - Controleer zekerheden deelzending - Microsoft Internet Explorer wordt aangebod 📃 🕄               |                                        |  |
|----------------------------------------------------------------------------------------------------|----------------------------------------|--|
| Bestand Bewerken Beeld Favorieten Extra Help                                                                                                    | -Uerherzen                             |  |
| ↓ Vorige + → - ② 🖞 🚮 ③Zoeken 副Favorieten ③Meda ③ 🔄 - 🖨 🖾 📄 🖗 🚉                                                                                      | Klik op Verbergen om de gedetailleerde |  |
| Adres 🔮 http://client-export-acc.mininv.n/czz/Faces/cz20007f.xhtml                                                                                  | informatie te verbergen                |  |
| Skuten                                                                                                    |                                        |  |
| Handelend namens Stg. Nederl. Alg. Kwaliteitsdienst Tuinbouw ROELOFARENDSVEEN     Exportrol Exporteur     Startscherm                               |                                        |  |
| Qverzicht Ord Orderreg Iransport en overig Documenten Zekerheden Afgifte                                                                            |                                        |  |
| Controleer zekerheden orderregel                                                                                                    |                                        |  |
| Ord                                                                                                    |                                        |  |
| •Verbergen ZA;61149;ZAAIZADEN;25-12-2008                                                                                                    |                                        |  |
| Aanvraagnummer 61149 OW referentie [test aanvraag t.b.v. handleiding Zaa                                                                            |                                        |  |
| Product ZAAIZADEN (PLANT) Land van bestemming ZA                                                                                                    |                                        |  |
| Exportdatum 25-12-2008 Status Gewijzigd                                                                                                    |                                        |  |
| Orderreg                                                                                                    |                                        |  |
| Verbergen     001;Diverse zaaizaden;test aanvraag t.b.v. handleiding Zaaizaden;Argentinië                                                           |                                        |  |
| Orderregel 001 Productomschrijving Diverse zaaizaden                                                                                                |                                        |  |
| Nettohoeveelheid 100 Eenheid kg                                                                                                    |                                        |  |
| Referentie test aanvraag t.b.v. handleiding Zaaizaden Origine Argentinië                                                                            |                                        |  |
|                                                                                                    |                                        |  |
| Waarborgen                                                                                                    |                                        |  |
| geen resultaten gevonden                                                                                                    |                                        |  |
| Copyright © 2008 Ministerie van Landbouw, Natuur en Voedsalkwaliteit.<br>Alle rechten voorhebouden, Deze apolizatie is austuursrechtelik beschermd. |                                        |  |
|                                                                                                    |                                        |  |
| CLE0912F - Zaaizaden (CZZ) vl.7.0 - CleFramework vl.6.0                                                                                             |                                        |  |
|                                                                                                    |                                        |  |
|                                                                                                    |                                        |  |
|                                                                                                    |                                        |  |
|                                                                                                    |                                        |  |
|                                                                                                    |                                        |  |
|                                                                                                    |                                        |  |
|                                                                                                    |                                        |  |
| <u>×</u>                                                                                                    |                                        |  |
| E<br>「読Start」 @More @Nede @Pody 創Hand 刷BPFI 刷BPFI 刷BPFI 刷72ap 刷Town 品Mus   17社 画 マ 同 同 同 回 日 品表現 化 印 の 細面の 秋 秋 品                                    |                                        |  |
|                                                                                                    |                                        |  |

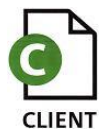

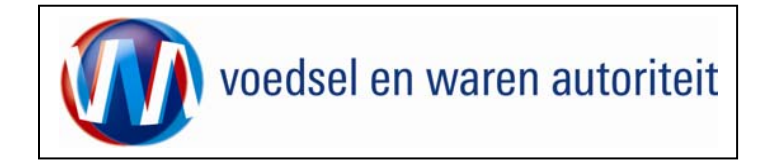

## Beheren grondstofgegevens

| Cliënt Export Sectortoepassing Zaaizaden (CZZ) - Overzicht grondstofgegevens - Microsoft Internet Explorer wordt aangeboden doo 💶 📴 🗴                                                                                                    |                                                                                                    |
|----------------------------------------------------------------------------------------------------|----------------------------------------------------------------------------------------------------|
| Bestand Bewerken Beeld Favorieten Extra Help                                                                                                    |                                                                                                    |
| 4- Vorige + 🔿 - 🌀 👔 🖄 🕼 Zoeken 🚡 Fevorieten 🛞 Media 🎲 🖾 - 🎒 🖾 🔚 🍃 🛍                                                                                                    | Klik op het icoon 🖳 (grondstoffen).                                                                      |
| Adres 🕘 http://clent-export-acc.min/nv.nl/czt/Faces/cz20007/.xhtml                                                                                                    |                                                                                                    |
| Indboww, natuur en<br>Ivoedselkwaitieit                                                                                                    | In dit scherm vindt u informatie over de order, de orderregel en kunnen grondstofgegevens beheerd        |
| Handelend namens Stg. Nederl. Alg. Kwaliteitsdienst Tuinbouw ROELOFARENDSVEEN Exportrol Exporteur                                                                                                    | worden.                                                                                                  |
| Overzicht Ord Orderreg Iransport en overig Documenten Zekerheden Afgifte                                                                                                    | <b>DT</b>                                                                                                |
| Overzicht grondstofgegevens                                                                                                    | Klik op Gedetailleerde informatie over                                                                   |
| Ord<br>DIonen ZA;61149;ZAAIZADEN;25-12-2008                                                                                                    | de order en/of orderregel te krijgen.                                                                    |
| Orderreg                                                                                                    |                                                                                                    |
| juut, piverse zaalzauen, kest aanvraag tuutet nandielding Zaalzaden; Argenunie                                                                                                    | <ul> <li>Klik op Maak een nieuwe orderregel aan door op </li> </ul>                                      |
| geen resultaten gevonden<br>🕑 🖫                                                                                                    |                                                                                                    |
| Copyright © 2008 Ministerie van Landbouw, Natuur en Voedselkvaliteit.<br>Alle rechten voorbehouden. Deze applicatie is auteursrechtelijk beschermd.                                                                                                    | <ul> <li>Met de knop 📴 'Uploaden' kunnen CSV-bestanden</li> </ul>                                        |
| C220017F - Zaaizaden (C22) v1.7.0 - CleFramework v1.6.0                                                                                                    | geupload worden. Indien op deze knop wordt<br>gedrukt wordt de dialoog 'Uploaden CSV-bestand'<br>getoopd |
|                                                                                                    | getoona.                                                                                                 |
|                                                                                                    |                                                                                                    |
|                                                                                                    |                                                                                                    |
|                                                                                                    |                                                                                                    |
|                                                                                                    |                                                                                                    |
|                                                                                                    |                                                                                                    |
|                                                                                                    |                                                                                                    |
|                                                                                                    |                                                                                                    |
| 🔋                                                                                                    |                                                                                                    |
| igstart    @Mrco / @Nede / @Pestv / @Chen / @BREL / @BREL / #BRA / / #BRA / / #BRA |                                                                                                    |

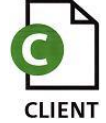

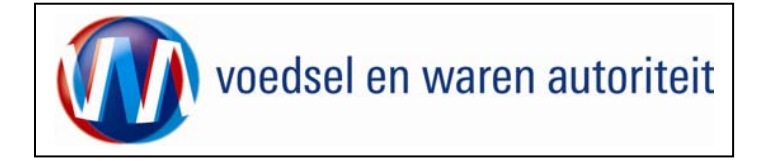

| Schick turnst Gatedonascing Josiandan (C2). Daharan amadatafananuna. Micacoft Internat Gulanas unvik sanakadan das            |                                                                                                    |
|----------------------------------------------------------------------------------------------------|----------------------------------------------------------------------------------------------------|
| Leint skynt Sector de pissing zonzaleri (czzy verliefen gronustungegevens = microsoft internet exporter wordt aangebouen uuur |                                                                                                    |
|                                                                                                    | De gegevens die u hier invult hehhen hetrekking on de                                                                       |
|                                                                                                    | arondetef die deel uitmeelit van de enderre sel                                                                             |
|                                                                                                    | grondstor die deer uitmaakt van de orderregel.                                                                              |
| Landbow, natur en veedselkwalltett                                                                                            | Wordt in de orderregel aangegeven dat het b.v om                                                                            |
| Handelend namens Stg. Nederl. Alg. Kwaliteitsdienst Tuinbouw ROELOFARENDSVEEN Exportrol Exporteur                             | <zaaizaden> gaat, dan wordt bij de grondstof<br/>aangegeven dat het h.v. <tomaten zaaimiv=""> betreft</tomaten></zaaizaden> |
| Qverzicht Ord Orderreg Transport en overig Documenten Zekerheden Afgifte                                                      |                                                                                                    |
| Beheren grondstofgegevens                                                                                                    | Vul alle benodigde gegevens in.                                                                                             |
|                                                                                                    |                                                                                                    |
|                                                                                                    | <ul> <li>Sla de gegevens on met de knon 'Onslaan'</li> </ul>                                                                |
| Orderreg                                                                                                    | - Sid de gegevens op met de knop Opsidan.                                                                                   |
| u <u>ronen</u> j001;Diverse zaaizaden;test aanvraag t.b.v. handleiding Zaaizaden;Argentinië                                   |                                                                                                    |
| Grondstof * Init                                                                                                    |                                                                                                    |
|                                                                                                    |                                                                                                    |
| Reteriorde Traducte aanvraag t.b.v. nandielding Zaalzaden                                                                     |                                                                                                    |
|                                                                                                    |                                                                                                    |
| Productorrischingving I I I tomaten zaaimix                                                                                   |                                                                                                    |
| y I I I I I I I I I I I I I I I I I I I                                                                                       |                                                                                                    |
| Nettohoeveelheid * 5                                                                                                    |                                                                                                    |
| Aantal 1 Zak handeleeenheid                                                                                                   |                                                                                                    |
|                                                                                                    |                                                                                                    |
| Aanvullende exportgegevens<br>geen resultaten gevonden                                                                        |                                                                                                    |
| Exporteis kenmerken                                                                                                    |                                                                                                    |
| Doel VOORTKWEEK                                                                                                    |                                                                                                    |
| Gebruik * GROENTEN                                                                                                    |                                                                                                    |
|                                                                                                    |                                                                                                    |
| Vorm * Instance                                                                                                    |                                                                                                    |
|                                                                                                    |                                                                                                    |
|                                                                                                    |                                                                                                    |
| Ogslaan Annuleren                                                                                                    |                                                                                                    |
| Copyright © 2008 Ministerie van Landbouw, Natuur en Voedselkwaliteit.                                                         |                                                                                                    |
| Alle rechten voorbehouden. Deze applicatie is auteursrechtelijk beschermd.                                                    |                                                                                                    |
|                                                                                                    |                                                                                                    |
|                                                                                                    |                                                                                                    |
| <b>gqxar()♥™…♥™…♥Y… ♥ U…</b> ♥™.♥B..♥B..♥B..♥A. ♥A. ♥Y… <b>@</b> ♥Y… <b>3</b> ♥Y…                                             |                                                                                                    |

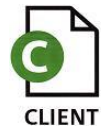

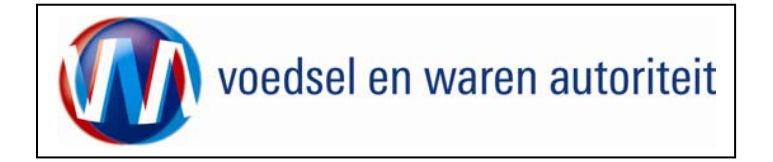

| 🔹 Cliënt Export Sectortoepassing Zaaizaden (CZZ) - Overzicht grondstofgegevens - Microsoft Internet Explorer wordt aangeboden doo 📃 🗐 🗙                                                       |                                                |
|----------------------------------------------------------------------------------------------------|------------------------------------------------|
| Bestand Bewerken Beeld Favorieten Extra Help                                                                                                    |                                                |
| ↓ Vorige + → / ② 2 △ ③Zoelen ③Favorieten ③Meda ③ □ → ④ □ □ ↓ ↓                                                                                                    | De grondstoffen krijgen een door Client Export |
| Adres 🕘 http://client-export-acc.minhw.nl/czz/faces/cz20023f.xhtml 🝷 🖉 Ga naar 🛛 Koppelingen 🔁 -                                                                                              | gegenereerd volgnummer.                        |
| Landbouw, natuur en<br>Voedsektwaliteit                                                                                                    |                                                |
| Handelend namens Stg. Nederl. Alg. Kwaliteitsdienst Tuinbouw ROELOFARENDSVEEN Exportrol Exporteur                                                                                             |                                                |
| Qverzicht Ord Orderreg Iransport en overig Documenten Zekerheden Afgifte                                                                                                    |                                                |
| Overzicht grondstofgegevens                                                                                                    |                                                |
| Ord                                                                                                    |                                                |
| 0 Tonen ZA;61149;ZAAIZADEN;25-12-2008                                                                                                    |                                                |
| Orderrag                                                                                                    |                                                |
| Ionen [001;Diverse zaaizaden;test aanvraag t.b.v. handleiding Zaaizaden;Argentinië                                                                                                    |                                                |
|                                                                                                    |                                                |
| Grond- Botanische Netto                                                                                                    |                                                |
| stor productionanin productionisturityming Reference indevelopment origine centrelia cxpw status<br>1001 ZANIZADENNIX tomaten zaaimix test aanvraagitus, 1/5 Marentinië ka Onbekend 🗹 🗇 📚 💥 Z |                                                |
|                                                                                                    |                                                |
|                                                                                                    |                                                |
| Copyright © 2009 Ministene van Landouw, Natuur en Vedselkwalitett.<br>Alle rechten workehouden. Deze applicate is auteursrechtelijk beschermd.                                                |                                                |
| 2720017E - Zasisadan (CZZ) ul Z 0 - ClaEstenaturk ul 6 0                                                                                                    |                                                |
|                                                                                                    |                                                |
|                                                                                                    |                                                |
|                                                                                                    |                                                |
|                                                                                                    |                                                |
|                                                                                                    |                                                |
|                                                                                                    |                                                |
|                                                                                                    |                                                |
|                                                                                                    |                                                |
|                                                                                                    |                                                |
|                                                                                                    |                                                |
|                                                                                                    |                                                |
|                                                                                                    |                                                |
|                                                                                                    |                                                |
|                                                                                                    |                                                |
| Gereed     Gereed     Gereed                                                                                                    |                                                |
| 國Start ● @M ②M ②M ●M 剄H 剄H 剄B 剄B 剄B _B _B _B _B _B _B                                                                                                    |                                                |

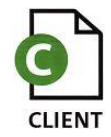

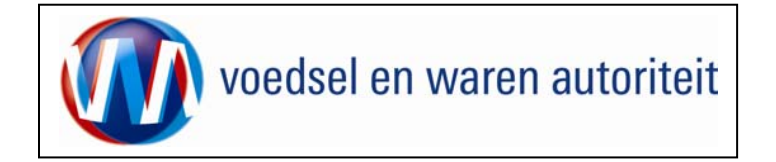

## Transport en overig

| Cliënt Export Sectortoepassing Zaaizaden (CZZ) - Beheren transport - en overige gegevens - Microsoft Internet Explorer wordt aan 🔤 🛃 🗶                                                                                                    |                                                                                                    |
|----------------------------------------------------------------------------------------------------|----------------------------------------------------------------------------------------------------|
| Bestand Bewerken Beeld Eavorieten Extra Help                                                                                                    |                                                                                                    |
| ↓ Vorige • → · ③ ② ⑦ ⑦ ③Zoeken ≧a Favorieten ④Media ③ □ □ → ④ ﷺ □                                                                                                    | Transport en overig                                                                                                    |
| Agres 👩 http://client-export-acc.minlnv.nl/czz/faces/de0906f.xhtml 🔻 🔗 Ga naar Koppelingen 🔁 🗸                                                                                                    | • Ga naar het tabblad                                                                                                    |
| Landborw, natuur en<br>Voedselkwaliteit                                                                                                    |                                                                                                    |
| Sutter <p< th=""><th><ul> <li>De waarmerkdatum / datum op het certificaat is de 'exportdatum'. Deze wordt overgenomen in het veld 'Verschepingsdatum'.</li> <li>Leg de 'Verschepingsdatum' vast door op de knop 'Opslaan' te klikken. Op deze manier wordt de datum vastgelegd voor het certificaat.</li> <li>Klik op 🖾 van "Soort transportTransportmiddel Transport-ID Laadeenheid-ID Zegelnummers'</li> </ul></th></p<> | <ul> <li>De waarmerkdatum / datum op het certificaat is de 'exportdatum'. Deze wordt overgenomen in het veld 'Verschepingsdatum'.</li> <li>Leg de 'Verschepingsdatum' vast door op de knop 'Opslaan' te klikken. Op deze manier wordt de datum vastgelegd voor het certificaat.</li> <li>Klik op 🖾 van "Soort transportTransportmiddel Transport-ID Laadeenheid-ID Zegelnummers'</li> </ul> |
| g) Gereed                                                                                                    |                                                                                                    |

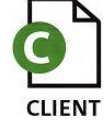

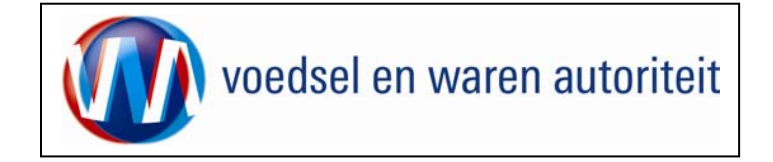

| <sup>2</sup> Cliënt Export Sectortoepassing Zaaizaden (CZZ) - Beheren transport- en overige gegevens - Microsoft Internet Explorer wordt aan                                                                                                    |                                                      |
|----------------------------------------------------------------------------------------------------|------------------------------------------------------|
| Bestand Bewerken Beeld Eavorieten Egtra Help                                                                                                    |                                                      |
| 4-Vorige • → → ③ 🛐 🚰 Quzoeken 🔄 Fevorieten @Media 🏈 🔄 • 👙 🖾                                                                                                    | Leg net 'Soort transport' en 'Transportmiddel' vast. |
| Adres 😰 http://dent-export-acc.min/wr.nl/czz/faces/de0906f.xhtml                                                                                                    |                                                      |
| I landbouw, natuur en<br>Veedstelkwaltett                                                                                                    | • Sla de gegevens op.                                |
| Handelend namens Stg. Nederl. Alg. Kwaliteitsdienst Tuinbouw ROELOFARENDSVEEN Exportrol Exporteur Startscherm                                                                                                    | Aanvullende exportgegevens                           |
| Overzicht         Ord         Orderreg         Transport en overig         Documenten         Zekerheden         Afgifte                                                                                                    | geen resultaten gevonden                             |
| Beheren transport- en overige gegevens                                                                                                    | Soort transport Transportmiddel Transport-ID La      |
| Ord<br>DI TONEN ZA;84807;ZAAIZADEN;01-06-2009                                                                                                    | Vervoer over zee by boat                             |
| Verschepingsdatum (01-06-2009) (DD-MM-JJJJ)                                                                                                    |                                                      |
| Aanvullende exportgegevens                                                                                                    | Option                                               |
| geen resultaten gevonden                                                                                                    |                                                      |
| Soort transport<br>Transport<br>Trans |                                                      |

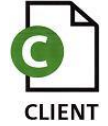

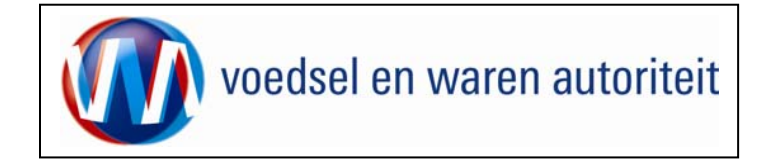

#### Controleren zekerheden

| 🗿 Cliënt Export Sectortoepassing Zaaizaden (EZ2) - Controleer zekerheden - Microsoft Internet Explorer wordt aangeboden door LNV 📃 🗐 🗴                                                                                                    |                                                                                                    |
|----------------------------------------------------------------------------------------------------|----------------------------------------------------------------------------------------------------|
| Bestand Bewerken Beeld Favorieten Extra Help                                                                                                    |                                                                                                    |
| ↔ Vorige ~ ⇒ ~ ③ 🖄 🖄 ③Zoeken 🚡 Favorieten ③Media ④ 🖏 🖏 · 🍎 🖾 🚍 🐎 📖                                                                                                    |                                                                                                    |
| Adres 🔮 http://clent-export-acc.minhv.nl/czz/faces/de0906f.xhtml 👱 🔗 Ga naar 🛛 Koppelingen 😨 🔹                                                                                                    | <ul> <li>Als alle order(regel)gegevens zijn ingevoerd klik</li> </ul>                                                                                               |
| Iandbouw, natuur en<br>Voedselkwaliteit                                                                                                    | dan op het tabblad ' <u>Z</u> ekerheden'.                                                                                                    |
| Handelend namens Stg. Nederl. Alg. Kwaliteitsdienst Tuinbouw ROELOFARENDSVEEN Exportrol Exporteur                                                                                                    | <ul> <li>Klik op 'Ververs waarborgen' om de status van de<br/>zending te controleren.</li> </ul>                                                                    |
| Controleer zekerheden                                                                                                    | Als niet aan alle eisen is voldaan dan wordt de                                                                                                    |
| Ord<br>Promen ZA;61149;ZAAIZADEN:25-12-2008<br>Ververs waarborgen<br>Waarborgen                                                                                                    | 'Status' rood voor die orderregel waar dat van<br>toepassing is. De regels met status rood staan altijd<br>bovenaan.                                                |
| Indicatie     Nummer     Eis     Status     Toelichting       Zending     41196     Frosanitair certificaat<br>verplicht.     incen     Exportisspecificatie<br>J196 geborgd.     incen       Zending     41197     Invoervergunning<br>verplicht.     incen     Exportisspecificatie<br>J197 geborgd.     incen       Zending     41197     Exportisspecificatie<br>verplicht.     incen     Exportisspecificatie<br>J197 geborgd.     incen | <ul> <li>U kunt vervolgens terug naar de orderregel om<br/>deze aan te passen of te verwijderen.</li> <li>Wanneer voldaan is aan de eisen die betrekking</li> </ul> |
| Inspecce conningent Denesen eigen exportexeen recent<br>Copyright © 2008 Ministerie van Landbouw, Natuur en Voedeslkvaliteit.<br>Alle rechten voorbehouden. Deze applicatie is auteursrechtelijk beschermd.                                                                                                    | hebben op de zending dan is de 'Status' groen.<br>U kunt een certificaat aanvragen en afdrukken.                                                                    |
| CLEO908F - Zaaizaden (CZZ) v1.7.0 - CleFfamework v1.6.0                                                                                                    |                                                                                                    |
|                                                                                                    |                                                                                                    |
|                                                                                                    |                                                                                                    |
|                                                                                                    |                                                                                                    |
|                                                                                                    |                                                                                                    |
|                                                                                                    |                                                                                                    |

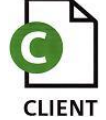

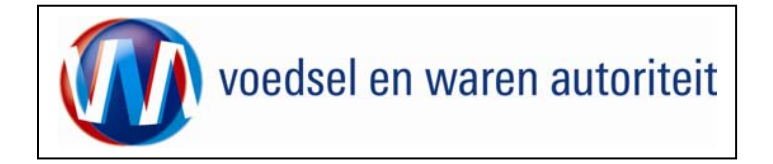

## Beheren eigen exportzekerheden

| Bestand Bewerken Beeld Favorieten Extra Help                                                                                                    | Redriiven kunnen zelf ook evnortzekerheden onvoeren en     |
|----------------------------------------------------------------------------------------------------|------------------------------------------------------------|
| ↓= Vorige + → - ② 😰 🖄 ③Zoeken 📷 Favorieten ④Media ③ 🖄 - 🌗 🖾 🚔                                                                                       | deermee weerbergen en green krijgen                        |
| Adres 📳 http://clent-export-acc.minliw.nl/czz/faces/de0906f.xhtml 💆 🖉 Ga naar 🛛 Koppelingen 📆 🗸                                                     | uaarmee waarborgen op groen krijgen.                       |
| Landbouw, natuur en<br>Siluiten                                                                                                    | <ul> <li>Ga naar het tabblad <u>Zekerheden</u>.</li> </ul> |
| Handelend namens Stg. Nederl. Alg. Kwaliteitsdienst Tuinbouw ROELOFARENDSVEEN Exportrol Exporteur                                                   |                                                            |
| Qverzicht Ord Orderreg Iransport en overig Documenten Zekerheden Afgifte                                                                            | Klik op Ververs waarborgen                                 |
| Controleer zekerheden                                                                                                    |                                                            |
| Ord UTonen ZA;84126;Allium porrum;01-04-2009                                                                                                    |                                                            |
| Ververs waarborgen                                                                                                    |                                                            |
| Waarborgen<br>geen resultaten gevonden                                                                                                    |                                                            |
| Inspectie aanvragen Beheren eigen exportzekerheden                                                                                                  |                                                            |
| Copyright © 2008 Ministerie van Landbouw, Natuur en Voedselkvaliteit.<br>Alle rechten voorbehouden. Deze applicatie is auteursrechtelijk beschermd. |                                                            |
| CLE0908F - Zaaizaden (CZZ) v1.8.0 - CleFramework v1.6.3                                                                                             |                                                            |
|                                                                                                    |                                                            |
|                                                                                                    |                                                            |
|                                                                                                    |                                                            |
|                                                                                                    |                                                            |
|                                                                                                    |                                                            |
|                                                                                                    |                                                            |
|                                                                                                    |                                                            |
|                                                                                                    |                                                            |
|                                                                                                    |                                                            |
| Normal Materia and                                                                                                    |                                                            |
|                                                                                                    |                                                            |

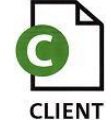

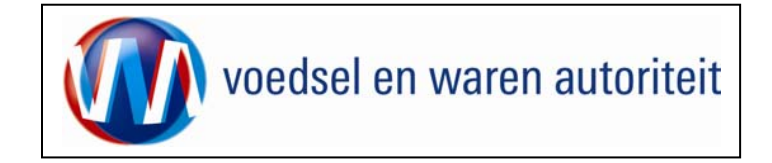

| 🔮 Cliënt Export Sectortoepassing Zaaizaden (IZZ) - Controleer zekerheden - Microsoft Internet Explorer wordt aangeboden door RVV 💶 🗗 🗙                                                                                                    |                                                   |
|----------------------------------------------------------------------------------------------------|---------------------------------------------------|
| Bestand Bewerken Beeld Eavorieten Egtra Help                                                                                                    |                                                   |
| ↓ Vorige - → - ② ② ③ ④ ② Zoelen ③Favorieten ③Fileda ③ □ □ ↓ ③ □ □ □ ↓ ◎                                                                                                    |                                                   |
| Adres 🕘 http://dient-export-acc.minkry.nl/czz/faces/de0906f.xhtml 👱 🔗 a naar 🛛 Koppelingen 🧙 -                                                                                                    | De waarborgen worden getoond en de optie 'Beheren |
| Landbouw, natuur en<br>Voedsetkwalteet                                                                                                    | eigen exportzekerheden' is beschikbaar.           |
| Handelend namens Stg. Nederl. Alg. Kwaliteitsdienst Tuinbouw ROELOFARENDSVEEN Exportrol Exporteur                                                                                                    | Klik op deze optie.                               |
| Qverzicht Ord Orderreg Iransport en overig Documenten Zekerheden Afgifte                                                                                                    |                                                   |
| Controleer zekerheden                                                                                                    |                                                   |
| Ord<br>□ Tonen ZA;84126;Allium porrum;01-04-2009                                                                                                    |                                                   |
| Ververs waarborgen                                                                                                    |                                                   |
| Waarborgen                                                                                                    |                                                   |
| Indicatie     Nummer     Eis     Status     Toelichting       Zending     48072     Gebied vrij van<br>oranise     foranje     Exporteispecificatie       Zending     43968     Het is verplicht de origine =<br>in te vullen.     groen     Exporteispecificatie<br>Dekkingset 1 nog niet       Zending     41196     Fytosanitair certificaat     groen     Exporteispecificatie<br>Dekkingset 1 geborgd. |                                                   |
| Zending     41197     Invoervergunning<br>verplicht.     Invoervergunning<br>bekkingset 1 geborgd.       Inspectie eenvragen     Beheren eigen exportzekerheden                                                                                                    |                                                   |
| Copyright @ 2008 Ministerie van Landbouy, Natuur en Voedzelkvaliteit.                                                                                                    |                                                   |
| Alle rechten voorbehouden. Deze applicatie is auteursrechtelijk beschermd.                                                                                                    |                                                   |
| CLE0908F - Zaaizaden (CZZ) v1.8.0 - CleFramework v1.6.3                                                                                                    |                                                   |
|                                                                                                    |                                                   |
|                                                                                                    |                                                   |
| Onderstehen under met de geseletenede Rener                                                                                                    |                                                   |
|                                                                                                    |                                                   |
|                                                                                                    |                                                   |

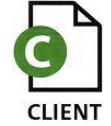

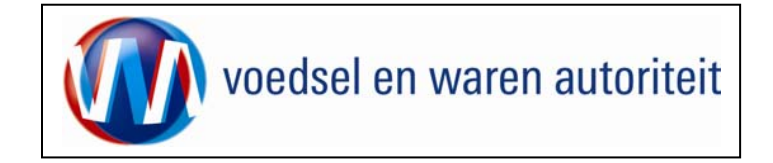

| Cliënt Export Sector toepassing Zaaizaden (LZZ) - Beheren eigen exportzekerheden - Microsolt Internet Explorer wordt aangeboden     Eestand Bewerken Beeld Favorieten Extra Help                                                                                                    | De waarborgen worden getoond die oranie zijn                       |
|----------------------------------------------------------------------------------------------------|--------------------------------------------------------------------|
| ↓ Vorige マ → → ③ ② ② 🚮 ③Zoeken 🝙 Favorieten ③Media ③ 🖳 - 🎒 🖾 🗐 🔯 🏭                                                                                                    |                                                                    |
| Adres 👔 http://client-export-acc.minhv.nl/czz/Faces/de0906f.xhtml 🕝 $c^{2}$ Ga naar Koppelingen 💫 -                                                                                                    | • Selecteer een van de zekerheden waaraan voldaan wordt.           |
| Handelend namens Stg. Nederl. Alg. Kwaliteitsdienst Tuinbouw ROELOFARENDSVEEN       Exportrol Exporteur                                                                                                    | Sla de eigen exportzekerheid op.                                   |
| Beheren eigen exportzekerheden         Ord         UTonen ZA;84126;Allium porrum;01-04-2009                                                                                                    | <ul> <li>Ga terug naar het tabblad '<u>Z</u>ekerheden'.</li> </ul> |
| Waarborgen<br>Details Indicatie       Product       Eis       Zekerheid         Dionen Zending       Allium porrum       Gebied vrij van<br>organisme. TOEGESTANE<br>ALTERNATIEVEN: a)       Image: Comparisme of the second second s |                                                                    |
| Ogslaan Annuleren<br>Copyright © 2008 Ministerie van Landbouw, Natuur en Voedselkwaliteit.<br>Alle rechten voorbehouden. Deze applicatie is auteursrechtelijk beschermd.                                                                                                    |                                                                    |
| CLEO928F - Zaaizaden (CZZ) v1.8.0 - CleFramework v1.6.3                                                                                                    |                                                                    |
|                                                                                                    |                                                                    |
|                                                                                                    |                                                                    |
|                                                                                                    |                                                                    |
| ∑<br>@ Gereed<br>劉Start   @Mc                                                                                                    |                                                                    |

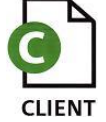

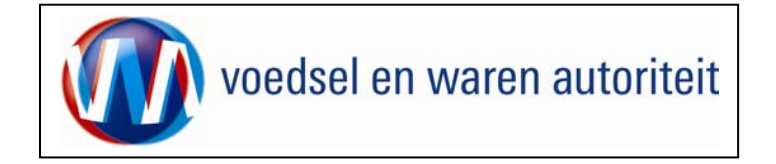

| 🗿 Cliënt Export Sectortoepassing Zaaizaden (CZZ) - Controleer zekerheden - Microsoft Internet Explorer wordt aangeboden door RVV 📃 🗗 🗴                                          |                                                            |
|----------------------------------------------------------------------------------------------------|------------------------------------------------------------|
| Bestand Bewerken Beeld Favorieten Extra Help                                                                                                    | De waarborg waarvoor nu een exportzekerheid geldt is groen |
| ↓ Vorige - → - ② 👔 🖓 Zoeken 🚡 Favorieten ③Media ③ 🖏 - 🎿 🖾 📄 🥻                                                                                                    | gevallen                                                   |
| Adres 📄 http://client-export-acc.mininv.nl/czz/faces/de0928f.xhtml                                                                                                    | govanon                                                    |
| Sluiten                                                                                                    | • Ga na 'Afgifte' om de aanvraag te vervolgen.             |
| 🔅 Handelend namens Stg. Nederl. Alg. Kwaliteitsdienst Tuinbouw ROELOFARENDSVEEN Exportrol Exporteur <u>Startscherm</u>                                                          |                                                            |
| Qverzicht Ord Orderreg Iransport en overig Documenten Zekerheden Afgifte                                                                                                    |                                                            |
| Controleer zekerheden                                                                                                    |                                                            |
| Ord UIGNED ZA;84126;Allium porrum;01-04-2009                                                                                                    |                                                            |
| Ververs waarborgen                                                                                                    |                                                            |
| Waarborgen                                                                                                    |                                                            |
| Indicatie     Nummer     Eis     Status     Toelichting       Zending     48072     Gebied vrij van organisme. TOEGESTANE ALTERNATIEVEN: a)     groon     Exporteisspecificatie |                                                            |
| Inspectie aanvragen Beheren eigen exportzekerheden                                                                                                    |                                                            |
| Copyright © 2008 Ministerie van Landbouw, Natuur en Voedselkwaliteit.<br>Alle rechten voorbehouden. Deze applicatie is auteursrechtelijk beschermd.                             |                                                            |
| CLE0908F - Zaaizaden (CZZ) v1.8.0 - CleFramework v1.6.3                                                                                                    |                                                            |
|                                                                                                    |                                                            |
|                                                                                                    |                                                            |
|                                                                                                    |                                                            |
|                                                                                                    |                                                            |
|                                                                                                    |                                                            |
|                                                                                                    |                                                            |
|                                                                                                    |                                                            |
|                                                                                                    |                                                            |
|                                                                                                    |                                                            |
|                                                                                                    |                                                            |
|                                                                                                    |                                                            |
| ے کے ایک ایک ایک ایک ایک ایک ایک ایک ایک ایک                                                                                                    |                                                            |
| 鐵Start 🛛 @Mc 📴W 🔤Cl 爲mn ③pl. 副Br 刍Cl 图Inl 图pro 餐Cl 题Do 备M 🦉 🖉 🛛 🙆 🖄 🖉 🚫 🗄 🖉 🗧 😕 🌾 👯 🚫 💵 🏤 10:57                                                                                 |                                                            |

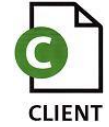

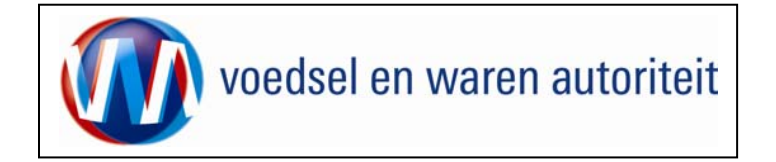

## Aanvragen afgifte exportdocumenten

| 🗿 Cliënt Export Sectortoepassing Zaaizaden (CZZ) - Aanvragen Afgifte Exportdocumenten - Microsoft Internet Explorer wordt aangebo 📃 🗗 🗙                                                                                                    |                                                                                                    |
|----------------------------------------------------------------------------------------------------|----------------------------------------------------------------------------------------------------|
| Bestand Bewerken Beeld Favorieten Extra Help                                                                                                    |                                                                                                    |
| ↓- Vorige + → - 🕝 🕜 🚰 🕲 Zoeken 💼 Favorieten 🧐 Media 🎯 🛂 - 🎿 🖾 📄 🐎 👯                                                                                                    |                                                                                                    |
| Adres 👔 http://dent-export-acc.minkry.nl/czz/faces/de0908f.xhtml 🔽 🧭 Ganaar Koppelingen 🐑 🔹                                                                                                    |                                                                                                    |
| Iandbouw, natuur en<br>Suiten                                                                                                    | Via het tabblad ' <u>A</u> fgifte' kunt u het certificaat afdrukken en en een voorbeeld van de af te geven verklaring opvragen.                                                                                                    |
| Handelend namens Stg. Nederl. Alg. Kwaliteitsdienst Tuinbouw ROELOFARENDSVEEN Exportrol Exporteur                                                                                                    |                                                                                                    |
| gverzicht       Ord       Transport en overig       Dooumenten       Afrijtte         Aanvragen afgifte exportdocumenten       Baar overzicht       Afrikgorbeeid         Aanvragen afgifte documenten       Baar overzicht       Tergs         Intbrekende verplichte gegevens       Af to drukken werklaringsteksten         Copright 0 2000 Ministerie von Ladobaw, Natuur en Vedrakkvallent.         Alle rechen verbehouden. Dera applicatie is avteurrechtelijk baechemd.         Clepsziff - Zaaizaden (c22) v1.7.0 - CleFramework v1.6.0 | <ul> <li>LET OP! In het geval model 20 (re-exportcertificaat) wordt gebruikt of dat er een keuze is in de bijschrijving voor een bepaalde dekking, dan moet dit bij 'Af te drukken verklaringsteksten' worden aangegeven.</li> <li>De gegevens voor vak 10 dienen bij af te drukken verklaringsteksten ingevuld te worden.</li> <li>Het is volgens de richtlijn van de Plantenziektekundige Dienst niet toegestaan verklaringen op het model 20 op te nemen die ook al op het certificaat staan uit het land van origine.</li> <li>Deze verklaringen dienen te worden uitgevinkt.</li> </ul> |
|                                                                                                    |                                                                                                    |
|                                                                                                    |                                                                                                    |

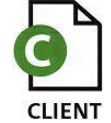

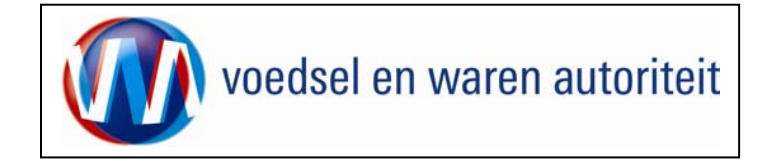

#### Af te drukken keuzevelden

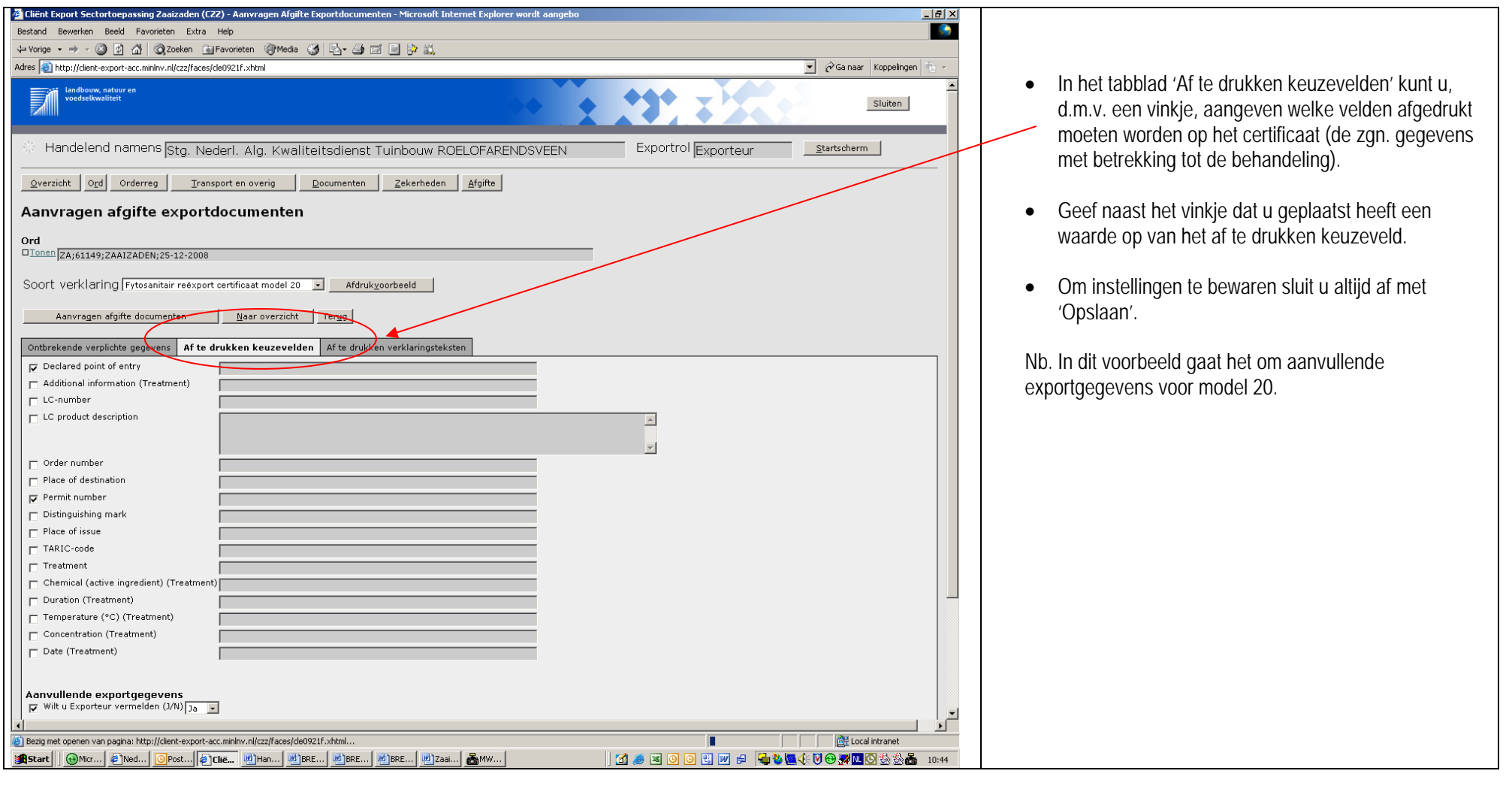

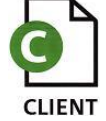

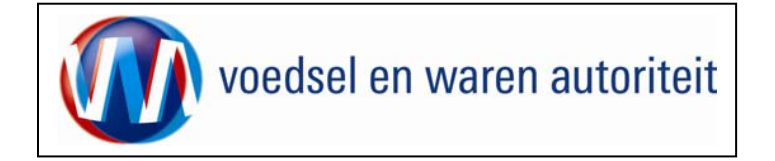

| 🚰 Cliënt Export Sectortoepassing Zaaizaden (CZZ) - Aanvragen Afgifte Exportdocumenten - Microsoft Internet Explorer wordt aangebo 📃 🛃                                                                                                    | ×                                                                                                    |
|----------------------------------------------------------------------------------------------------|----------------------------------------------------------------------------------------------------|
| gestand Bewerken Beeld Eavorieten Eytra Help                                                                                                    |                                                                                                    |
| ↓ Vorige + → - ② 🖸 🚮 🔍 Zoeken 📾 Favorieten ③Media 🎯 🖏 - 🗿 🖂 📄 🏠                                                                                                    |                                                                                                    |
| Agres 🗃 http://dient-export-acc.minhv.nl/czz/faces/de0906f.xhtml 🔽 🔗 Ganaar Koppelingen 🍖 🗧                                                                                                    |                                                                                                    |
| TABLE-odd   Traditation   Traditation   Chemical (ative impaduati) (Traditional)   Date (Treatment)   Traditation (Treatment)   Date (Treatment)   Date (Treatment) < | <ul> <li>Vul in het onderste gedeelte van het scherm, bij<br/>'Aanvullende exportgegevens', informatie m.b.t. re<br/>export in.</li> <li>Vink het betreffende gegeven aan en vul een waarde<br/>van het gegeven in.</li> <li>'Place of issue' dient per soort verklaring aangegeven<br/>te worden.</li> <li>Indien het een vervangend certificaat betreft<br/>(replacement), zet dan een vinkje bij het Aanvullende<br/>exportgegeven Replacement for:<br/>en vul het<br/>nummer en de datum van afgifte van het<br/>oorspronkelijke (te vervangen) certificaat in.</li> <li>Sla op met de knop Opslaan</li> </ul> |

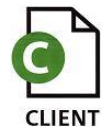

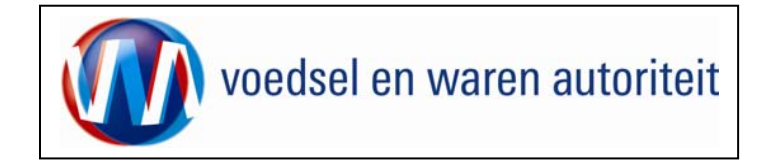

#### Af te drukken verklaringsteksten

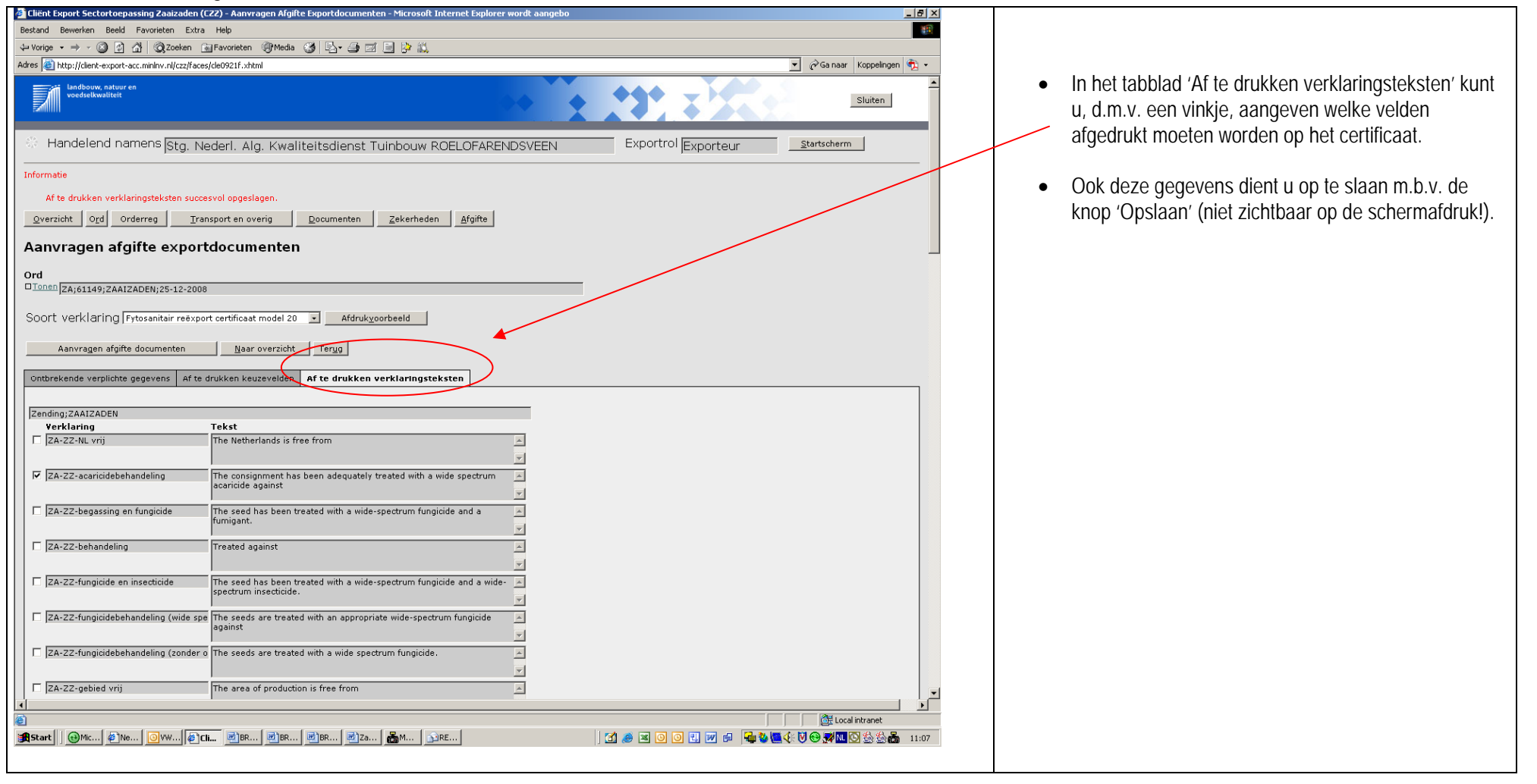

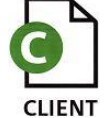

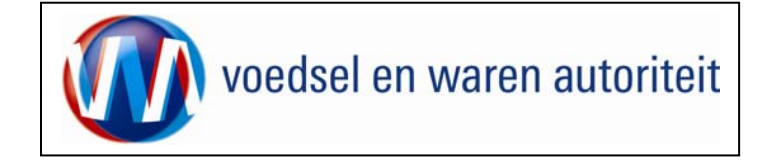

| Naam 1<br>Straat 1<br>Woonplaats 1<br>Naam 2<br>Straat 2<br>Woonplaats 2 | <aanvragen afgifte="" documenten=""> nog niet geactiveerd<br/>SOUTH AFRICA</aanvragen> | <ul> <li>Klik op de knop 'Afdruk<u>v</u>oorbeeld' om een voorbeeld<br/>van de verklaring op te vragen.</li> </ul> |  |
|--------------------------------------------------------------------------|----------------------------------------------------------------------------------------|----------------------------------------------------------------------------------------------------|--|
|                                                                          | VUL EXPORTEISKENMERK ORIGINE IN                                                        |                                                                                                    |  |
| SOUTH AFRICA Rotterdam                                                   |                                                                                        |                                                                                                    |  |
| No. Common name<br>No. Product (seeds for sowing)                        | Number of Package<br>package<br>< < TEXT END >                                         |                                                                                                    |  |
| None                                                                     | <pre><text end=""></text></pre>                                                        |                                                                                                    |  |
|                                                                          |                                                                                        |                                                                                                    |  |

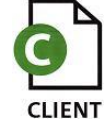

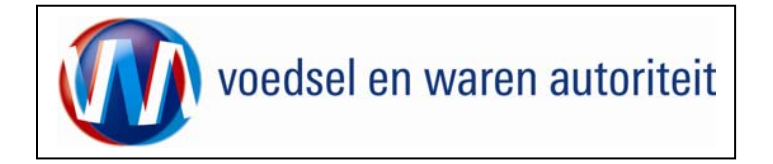

## Aanvragen afgifte documenten

| Lient Export Sectortoepassing Zaaizaden (LZZ) - Aanvragen Algilte Exportdocumenten - Microsolt Internet Explorer wordt aangebo                                                                                                    |                                                                                                    |
|----------------------------------------------------------------------------------------------------|----------------------------------------------------------------------------------------------------|
| Bestand Bewerken Beeld Favorieten Extra Help                                                                                                    | Klik op de knop                                                                                                    |
| ↓ Vorige → → → ② ③ Δ ③ ②Zoeken ③Fevorieten ③Weda ③ ③ □ → ④ ⊠ □ ▷ ǚ.                                                                                                    | Assurace statte decurrentee                                                                                                    |
| Adres 🙆 http://clent-export-acc.minlwr.nl/czz/faces/de0921f.xhtml                                                                                                    | Aanvragen arginte uocumenten                                                                                                    |
| Indbown, natuur en<br>Sluiten                                                                                                    | Wanneer de gebruiker in het begin van de aanvraag                                                                                                    |
| Handelend namens Stg. Nederl. Alg. Kwaliteitsdienst Tuinbouw ROELOFARENDSVEEN     Exportrol Exporteur <u>Startscherm</u>                                                                                                    | gekozen heeft voor lokale verstrekkingswijze dan dient per certificaat aangegeven te worden wat 'Place of issue'.                                                                                                    |
| Aanvragen afgifte exportdocumenten<br>Ord<br>Dionen ZA;250698;Allium porrum;01-09-2009                                                                                                    | <ul> <li>Sla de afgifteplaats op wanneer deze nog niet als<br/>bedrijfsgegeven (inspectielocatie) is vastgelegd.</li> </ul>                                                                                                    |
| Soort verklaring Handwijzer voor waarmerken FC zaaizaden 💌 Afdrukyoorbeeld<br>Aanvragen afgifte documenten Naar overzicht Teryg                                                                                                    | <ul> <li>Klik op de knop 'Akkoord', wanneer u akkoord gaat<br/>met de voorwaarden genoemd in de disclaimer.</li> </ul>                                                                                                    |
| Ontbrekende verplichte gegevens Af te drukken keuzevelden Af te drukken verklaringsteksten Aanvullende exportgegevens geen resultaten gevonden Opslaan Annuleren                                                                                                    | <ul> <li>Klik op de knop 'Niet akkoord', wanneer u niet<br/>akkoord gaat met de voorwaarden genoemd in de<br/>disclaimer.</li> </ul>                                                                                                    |
| Disclaimer<br>Hierbij ga ik akkoord met de <u>voorwaarden</u> .<br><u>Akkoord</u> Nijet akkoord<br>Copyright © 2008 Ministerie van Landbouw, Natuur en Voedselkvaliteit.<br>Alle rechten voorbehouden. Deze applicatie is auteursrechtelijk beschermd.<br>CLE0921F - Zaaizaden (C22) v1.8.0 - CleFramevork v1.6.3 | Wanneer u akkoord gaat met de voorwaarden wordt het<br>certificaat gegeneerd en afgedrukt bij de Naktuinbouw<br>Roelofarendsveen of u krijgt van de aangevraagde<br>certificaten een pdf-bestand op uw scherm dat lokaal kan<br>worden afgedrukt. |
|                                                                                                    |                                                                                                    |
| 2) 2) 2) 2) 2) 2) 2) 2) 2) 2) 2) 2) 2) 2                                                                                                    |                                                                                                    |
|                                                                                                    |                                                                                                    |

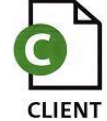

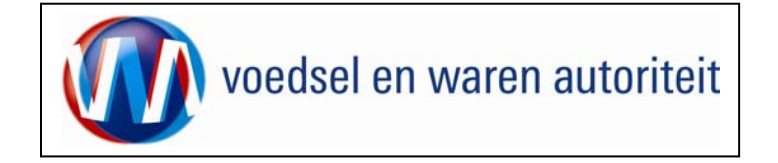

| Nam 1<br>That<br>Downstwick 1<br>TISS1<br>Nam 2<br>Thompson 2<br>Thompson 2<br>South Articles<br>Vet Concentrationers on com in                                                                                                    | Handwijzer t.b.v., het waarwerken van een FC voor<br>Zaaizaden.<br>Manewe HFC THE THE<br>Manewe HFC THE<br>Memo<br>Memo                               | Ram 1<br>Srm 2<br>Woonglant 2<br>Ram 2<br>Srm 2<br>Woonglant 2<br>SOUTH AFRICA<br>Vid Expontisionment onche IN | Afdrukvoorbeelden van de lokaal gegenereerde<br>aanvraagdocumenten. |
|----------------------------------------------------------------------------------------------------|----------------------------------------------------------------------------------------------------|----------------------------------------------------------------------------------------------------|---------------------------------------------------------------------|
| 50/TH AREA Relation                                                                                                    | verprisite oetanoeting<br>Invoervergunning<br>Toezichtsrelatie PD/Keuringsdienst<br>De vigende eine viller onder de instatie duite PD/Keuringsdienst. | SOUTH AFRECA Ratherdom<br>No. Commen same<br>No. Tradad pand for saming Kanadar of Pedage                      |                                                                     |
| No. Granten anno<br>No. Andre Grante de Santa de Santa de S<br>Santa de Santa de Santa de Santa de Santa de Santa de Santa de Santa de Santa de Santa de Santa de Santa de Santa | Verklaringsteksten<br>Ordensande bjachtjongen mosten vermål zijn og het hederlandte FC of og het organes<br>sentikaat.                                |                                                                                                    |                                                                     |
|                                                                                                    |                                                                                                    | store                                                                                                    |                                                                     |
|                                                                                                    |                                                                                                    |                                                                                                    |                                                                     |

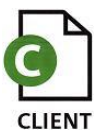

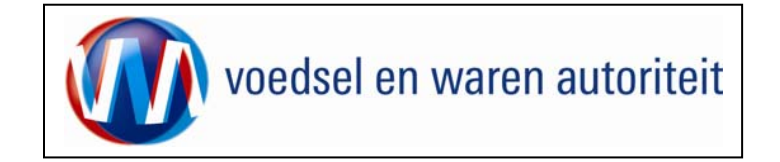

#### Afdrukken

| Afdrukken 🔀                                                                                                    |                                                                                                    |
|----------------------------------------------------------------------------------------------------|----------------------------------------------------------------------------------------------------|
| Printer       Eigenschappen         Naam:       hp deskjet 940c       Eigenschappen         Status:       Gereed       Opmerkingen en formulieren:         Type:       hp deskjet 940c       Document en markeringen         Afdrukbereik       Voorbeeld: Samengesteld | In het scherm 'Aanvragen afgifte exportdocumenten'<br>kan een afdrukvoorbeeld geopend worden om te<br>bekijken wat er uiteindelijk op het certificaat wordt<br>afgedrukt. Het is aan te raden om dit afdrukvoorbeeld<br>altijd goed te controleren of het certificaat volledig is. |
| ⊙ Alle     k     209,97       ○ Huidige weergave     ▼                                                                                                    | <ul> <li>Gebruik totdat de volledige zending "groen valt"<br/>alleen de functie 'Afdrukvoorbeeld'.</li> </ul>                                                                                                    |
| <ul> <li>○ Pagina's 1</li> <li>Subset: Alle pagina's in bereik </li> <li>✓ □ Pagina's omkeren</li> </ul>                                                                                                    | <ul> <li>Nadat 'A<u>k</u>koord' gegeven is wordt automatisch een<br/>afdrukvoorbeeld geopend voor het printen.</li> </ul>                                                                                                    |
| Pagina-afhandeling     296,93                                                                                                    | Denk bij het afdrukken om de volgende instellingen:<br>- 'Pagina-schalen' instellen op <geen>.</geen>                                                                                                    |
| Pagina-schalen:     Geen       Automatisch roteren en centreren                                                                                                    | - Uitschakelen van 'Automatisch roteren en centreren'.                                                                                                    |
| Papierbron op basis van <u>p</u> aginagrootte PDF-bestand                                                                                                    | <ul> <li>Uitschakelen 'Papierbron op basis van<br/>paginagrootte PDF-bestand'</li> </ul>                                                                                                    |
| ✓ Naar bestand afdrukken     Document: 209,9 x 296,7 mm       Papier: 209,9 x 296,7 mm     1/1 (1)                                                                                                    | <ul> <li>Bij FC's met bijlagen voor partijen of bijschrijvingen<br/>kan het beste de optie sorteren aangezet worden,<br/>zodat men niet een certificaat én een blanco om<br/>en om in de printer hoeft te leggen.</li> </ul>                                                       |
| Afdruktips Geavangeerd OK Annuleren                                                                                                    |                                                                                                    |

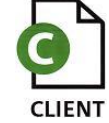

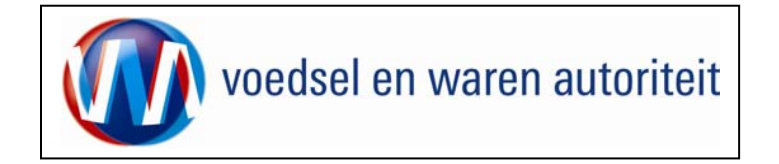

## Overzicht aanvragen

| 🔄 Cliënt Export Sectortoepassing Zaaizaden (EZZ) - Startscherm - Microsoft Internet Explorer wordt aangeboden door LNV 📃 😰 🗶                                                                                                    |                                                       |
|----------------------------------------------------------------------------------------------------|-------------------------------------------------------|
| Bestand Bewerken Beeld Favorieten Extra Help                                                                                                    |                                                       |
| l⇒ Yonge • → - ② 🕜 🖄 ③Zoeken 🔒 Favorieten ③Media ③ 🛃 - 🎒 🖾 🚍 🤌 📖                                                                                                    | Ga voor een overzicht van de bestaande aanvragen      |
| Adres 👔 http://dent-export-acc.minihv.nl/czzfaces/de0902f.xhtml 🝸 🔗 a naar Koopelingen 🛐 -                                                                                                    |                                                       |
| Bindbouw, natuur en<br>Veedeeltwaalteit                                                                                                    | van de exporteur naar 'O <u>v</u> erzicht aanvragen'. |
| Handelend namens Stg. Nederl. Alg. Kwaliteitsdienst Tuinbouw ROELOFARENDSVEEN Exportrol Exporteur                                                                                                    |                                                       |
| BIN     Gegevens Naam: Stg. Nederl. Alg. Kwaliteitsdienst       KvKnr     41150707       Vestiging 0000     Adres: Sotaweg 22                                                                                                    |                                                       |
| Exportrol Exporteur 💌                                                                                                    |                                                       |
| Hoofdmenu                                                                                                    |                                                       |
| <u>N</u> ieuwe aanvraag                                                                                                    |                                                       |
| Overzicht inspectieaanvragen                                                                                                    |                                                       |
| Beheren bedrijfsgegevens                                                                                                    |                                                       |
| Readplegen eisen & dekkingen                                                                                                    |                                                       |
| Copyright © 2008 Ministerie van Landbouv, Natuur en Voedselkvaliteit.<br>Alle rechten voorbehouden. Deze applicatie is auteursrechtelijk beschermd.                                                                                                    |                                                       |
| CLE0901F - Zaaizaden (CZZ) v1.7.0 - CleFramework v1.6.0                                                                                                    |                                                       |
|                                                                                                    |                                                       |
|                                                                                                    |                                                       |
|                                                                                                    |                                                       |
|                                                                                                    |                                                       |
|                                                                                                    |                                                       |
|                                                                                                    |                                                       |
|                                                                                                    |                                                       |
|                                                                                                    |                                                       |
|                                                                                                    |                                                       |
| E Contraction of the second second se |                                                       |
| e Gereed                                                                                                    |                                                       |
| 🋐 Start 🔢 🖗 Teliënt Export S 🖗 Nederland.FM 📵 Microsoft Active 🔮 BREIN-CZZ-W-O 📴 W A FAB CLIEN                                                                                                    |                                                       |

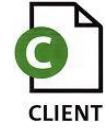

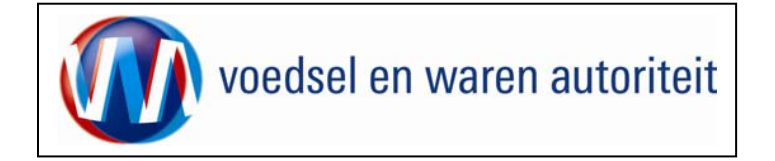

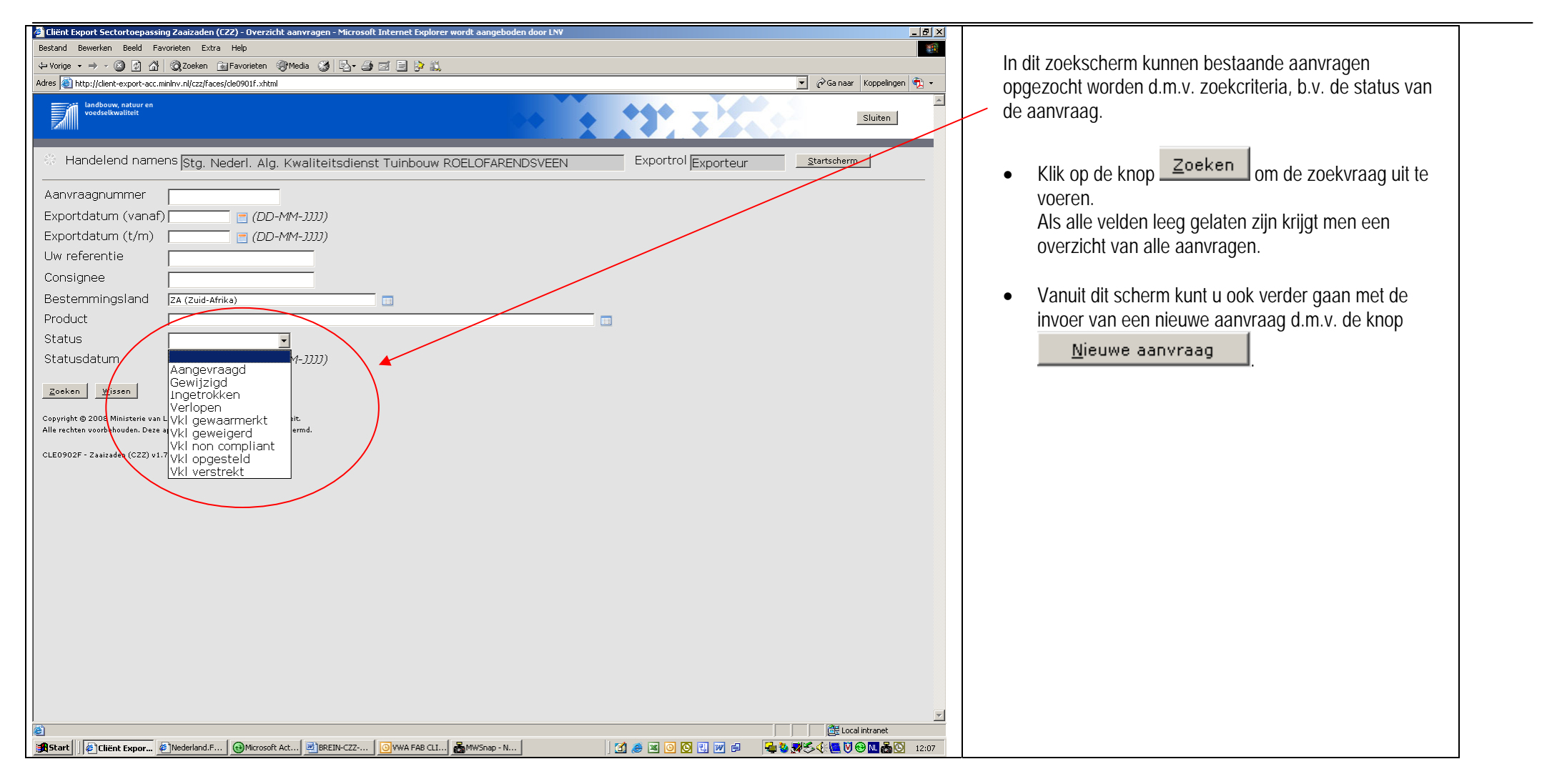

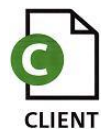

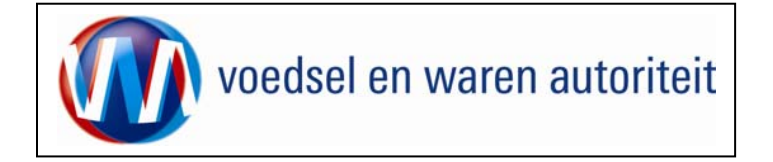

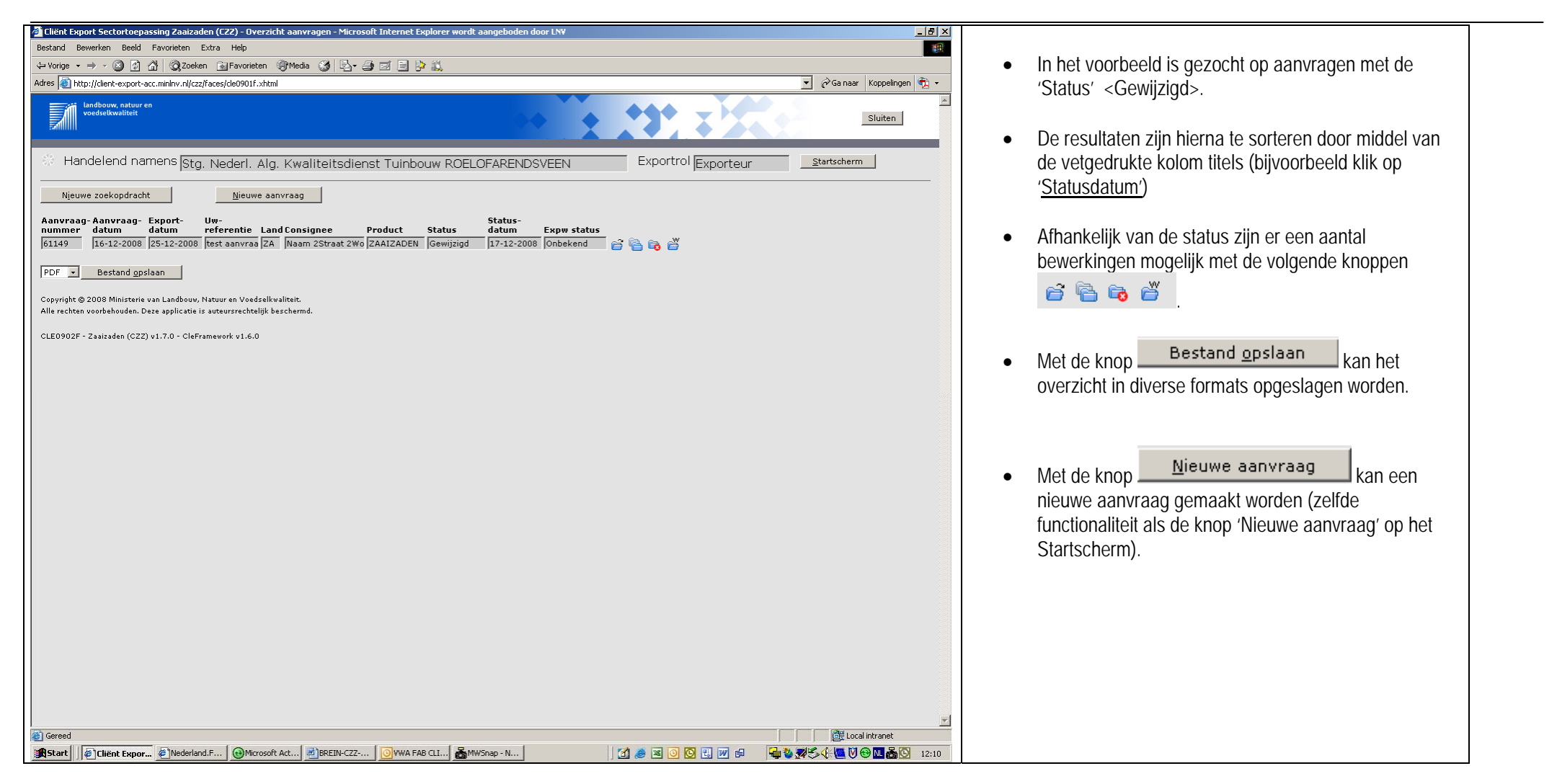

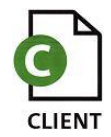

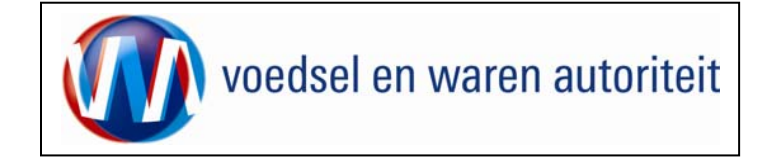

| <u>کر</u><br>17 | dobe Acrobat Professional - [Overzicht aanvragen.pdf]                                                                                                    |       |                     |                   |                   |                       |         |              |                  |           |          |                                                  |                                          |  |
|-----------------|----------------------------------------------------------------------------------------------------|-------|---------------------|-------------------|-------------------|-----------------------|---------|--------------|------------------|-----------|----------|--------------------------------------------------|------------------------------------------|--|
|                 | 💶 October Consistent Colar Consistent Colar Consistent Consistent Colar Consistent Consistent Colar Consistent Colar Consistent Consistent Colar Consistent Consistent Colar Consistent Consistent Consiste |       |                     |                   |                   |                       |         |              |                  |           |          | etingen T+                                       |                                          |  |
|                 |                                                                                                    |       |                     |                   |                   |                       |         |              |                  |           | Volgende | Voorbeeld van een opgeslagen PDF-bestand van het |                                          |  |
|                 | □ Notitie T <sub>1</sub> Tekstbewerkingen * L Stempel * W * G * Tonen * U 1 1 1 * U 1 1 * U 1 * U 1 * U 1                                                                                                    |       |                     |                   |                   |                       |         |              |                  |           |          |                                                  | resultaat van de zoekopdracht aanvragen. |  |
|                 |                                                                                                    |       |                     |                   |                   |                       |         |              |                  |           | -        |                                                  | •                                        |  |
| iizers          |                                                                                                    |       |                     |                   |                   |                       |         |              |                  |           |          |                                                  | <u></u>                                  |  |
| Bladw           |                                                                                                    |       | Aanvraag-<br>nummer | Aanvraag<br>datum | - Export<br>datum | Uw referentie         | Land    | Consignee    | Product          | Status    | Status   | Expw                                             |                                          |  |
|                 |                                                                                                    |       | (11.40              | 16 12 200         |                   | test aanvraag t.b.v.  | 74      | Naam 2       |                  | 0         | 17 12 20 |                                                  |                                          |  |
| Pagine          |                                                                                                    |       | 01149               | 10-12-200         | 8 25-12-200       | handleiding Zaaizaden | ZA      | Woonplaats 2 | ZAAIZADEN        | Gewijziga | 17-12-20 | J8 Onbekend                                      |                                          |  |
|                 |                                                                                                    |       |                     |                   |                   |                       |         |              |                  |           |          |                                                  |                                          |  |
| eningel         |                                                                                                    |       |                     |                   |                   |                       |         |              |                  |           |          |                                                  |                                          |  |
| lanotek         |                                                                                                    |       |                     |                   |                   |                       |         |              |                  |           |          |                                                  |                                          |  |
|                 |                                                                                                    |       |                     |                   |                   |                       |         |              |                  |           |          |                                                  |                                          |  |
|                 |                                                                                                    |       |                     |                   |                   |                       |         |              |                  |           |          |                                                  |                                          |  |
|                 |                                                                                                    |       |                     |                   |                   |                       |         |              |                  |           |          |                                                  |                                          |  |
|                 |                                                                                                    |       |                     |                   |                   |                       |         |              |                  |           |          |                                                  |                                          |  |
|                 |                                                                                                    |       |                     |                   |                   |                       |         |              |                  |           |          |                                                  |                                          |  |
|                 | 1                                                                                                    |       |                     |                   |                   |                       |         |              |                  |           |          |                                                  |                                          |  |
|                 |                                                                                                    |       |                     |                   |                   |                       |         |              |                  |           |          |                                                  |                                          |  |
|                 |                                                                                                    |       |                     |                   |                   |                       |         |              |                  |           |          |                                                  |                                          |  |
|                 |                                                                                                    |       |                     |                   |                   |                       |         |              |                  |           |          |                                                  |                                          |  |
|                 |                                                                                                    |       |                     |                   |                   |                       |         |              |                  |           |          |                                                  |                                          |  |
|                 |                                                                                                    |       |                     |                   |                   |                       |         |              |                  |           |          |                                                  |                                          |  |
| 5               |                                                                                                    |       |                     |                   |                   |                       |         |              |                  |           |          |                                                  |                                          |  |
| Billao          |                                                                                                    |       |                     |                   |                   |                       |         |              |                  |           |          |                                                  |                                          |  |
|                 |                                                                                                    |       |                     |                   |                   |                       |         |              |                  |           |          |                                                  |                                          |  |
| erkinde         |                                                                                                    |       |                     |                   |                   |                       |         |              |                  |           |          |                                                  |                                          |  |
| Opt             |                                                                                                    |       |                     |                   |                   |                       |         |              |                  |           |          |                                                  |                                          |  |
|                 |                                                                                                    |       |                     |                   |                   |                       |         |              |                  |           |          |                                                  |                                          |  |
|                 | J 🖃                                                                                                    |       |                     |                   |                   |                       |         | 1 van 1      |                  |           |          |                                                  |                                          |  |
| H               | Start                                                                                                    | Cliën | t Exp               | Vederland         | () Microsoft      | BREIN-CZ              | FAB 💑 M | WSnap        | 🏷 Adobe Ac 🔰 🚮 🍰 | × O O U # | i 🕹 🐉    | 54 <b>6 7</b> 8 M                                | <b>5</b> 12:14                           |  |

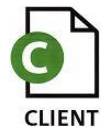

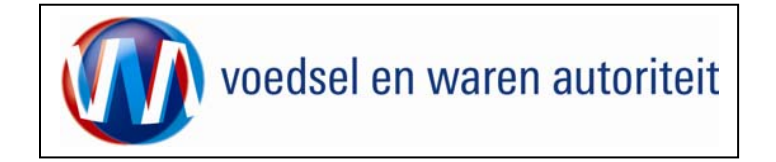

## Kopiëren aanvraag

| 🚰 Cliënt Export Sectortoepassing Zaaizaden (CZZ) - Overzicht aanvragen - Microsoft Internet Explorer wordt aangeboden door LNV 💶 🖪 🗙                                                                                                    |                                                                                                    |
|----------------------------------------------------------------------------------------------------|----------------------------------------------------------------------------------------------------|
| Bestand Bewerken Beeld Favorieten Extra Help                                                                                                    |                                                                                                    |
| ↓ Vorige - → - ② ③ 🚰 🕲 Zoeken 🖬 Favorieten ③ Media 🎯 📴 - 🎯 🔤 📄 🎲 🚉                                                                                                    | <ul> <li>Bij het kopiëren van een aanvraag opent het</li> </ul>                                               |
| Adres 🕘 http://dent-export-acr.minkrv.n/jczz/faces/de0901f.shtml 🔍 🖗 Ga naar Koppelingen 🍖 -                                                                                                    | hiornaast afgeboolde schorm                                                                                   |
| Landbouw, nature en<br>Sluiten                                                                                                    | <ul> <li>Het is verplicht om bij de gekopieerde aanvraag</li> </ul>                                           |
| Handelend namens Stg. Nederl. Alg. Kwaliteitsdienst Tuinbouw ROELOFARENDSVEEN     Exportrol Exporteur     Startscherm                                                                                                    | een nieuwe exportdatum in te voeren.                                                                          |
| Kopieer aanvraag<br>Exportdatum * (DD-MM-JJJJ)<br>orderreg kopiëren * D                                                                                                    | Er is de mogelijkheid om de aanvraag met of<br>zonder orderregels te kopiëren.                                |
|                                                                                                    | Geel dit aan bij 'orderreg kopieren'                                                                          |
| *= Verplicht in te vullen veld<br>Copyright © 2008 Ministerie van Landbouw, Natuur en Voedselkwaliteit.<br>Alle rechten voorbehouden. Deze applicatie is auteursrechtelijk beschermd.                                                                                                    | <ul> <li>Klik 'OK' om de aanvraag te kopiëren of<br/>'<u>A</u>nnuleren' om terug te keren naar het</li> </ul> |
| CLE0902F - Zaaizaden (CZZ) v1.7.0 - CleFramework v1.6.0                                                                                                    | overzichtsscherm aanvragen.                                                                                   |
|                                                                                                    |                                                                                                    |
|                                                                                                    |                                                                                                    |
|                                                                                                    |                                                                                                    |
|                                                                                                    |                                                                                                    |
|                                                                                                    |                                                                                                    |
|                                                                                                    |                                                                                                    |
|                                                                                                    |                                                                                                    |
|                                                                                                    |                                                                                                    |
| a a transfer and transfer and t |                                                                                                    |
| 資気tart ) (金) (Wederland) ④ (Wederland) ④ (Wederland) ④ (Wederland) ④ (Wederland) ④ (Wederland) ④ (Wederland) ④ (Wederland) ④ (Wederland) ④ (Wederland) ④ (Wederland) ④ (Wederland) ④ (Wederland) ④ (Wederland) ④ (Wederland) ⑤ (Wederland) ⑤ (Wederland) ⑤ (Wederland) ⑤ (Wederland) ⑥ (Wederland) ⑥ (Wederland) ⑧ (Wederland) ⑧ (Wederland) ⑨ (Wederland) ⑨ (Wederla                                                                                                    |                                                                                                    |

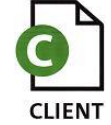

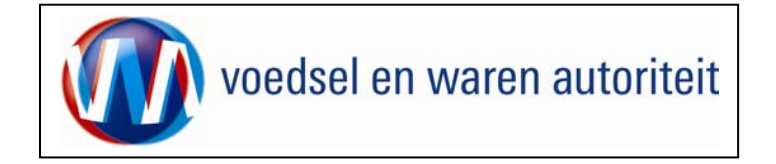

| Tenent Export Sector Corpossing Zacizzation (1227) - Overzicht Orderreggiegevens - Microsort Internet Explorer wordt aangeboden door | De aanvraag is gekopieerd (in dit geval inclusief de |
|----------------------------------------------------------------------------------------------------|------------------------------------------------------|
| ⊨ Vorige - → - ② ⑦ ♂ ②Zoeken 👔 Favorieten ③Media ③ ▷,- 🎒 ⊠ 🗐 🏠                                                                       | orderregels).                                        |
| dres 🕘 http://clent-export-acc.minlinv.nl/czz/faces/de0906f.xhtml                                                                    |                                                      |
| Landbouw, natuur en Sluiten                                                                                                    | Er is een nieuw uniek aanvraagnummer gegenereerd.    |
| 🔅 Handelend namens Stg. Nederl. Alg. Kwaliteitsdienst Tuinbouw ROELOFARENDSVEEN Exportrol Exporteur                                  |                                                      |
| Qverzicht Ord Orderreg Transport en overig Documenten Zekerheden Afgifte                                                             |                                                      |
| Overzicht Orderreggegevens                                                                                                    |                                                      |
| Ord                                                                                                    |                                                      |
| Tonen ZA;61462;ZAAIZADEN;01-01-2009                                                                                                  |                                                      |
|                                                                                                    |                                                      |
| Order- Botanische Netto<br>regel productopagn Productopschrijving Referentie boeveelheid Origine Fenheid Evow Status                 |                                                      |
| 100 ZAAIZADEN Diverse zaaizaden test aanvraag t.b.v. 100 kg Onbekend 🗹 🖻 🎬 🎽 ZG                                                      |                                                      |
|                                                                                                    |                                                      |
| Copyright © 2008 Ministerie van Landbouw, Natuur en Voedselkwaliteit.                                                                |                                                      |
| Alle rechten voorbehouden. Deze applicatie is auteursrechtelijk beschermd.                                                           |                                                      |
| C220007F - Zaaizaden (C2Z) v1.7.0 - CleFramework v1.6.0                                                                              |                                                      |
|                                                                                                    |                                                      |
|                                                                                                    |                                                      |
|                                                                                                    |                                                      |
|                                                                                                    |                                                      |
|                                                                                                    |                                                      |
|                                                                                                    |                                                      |
|                                                                                                    |                                                      |
|                                                                                                    |                                                      |
|                                                                                                    |                                                      |
|                                                                                                    |                                                      |
|                                                                                                    |                                                      |
|                                                                                                    |                                                      |
|                                                                                                    |                                                      |
|                                                                                                    |                                                      |
|                                                                                                    |                                                      |
| Gereed                                                                                                    |                                                      |
| 🛱 Start 🛛 🖗 Client Ex 🖉 Nederland ) 🐵 Microsoft 🖉 BREIN-CZ 🚺 WWA FAB ) 🂑 MWSnap 🚍 Mi: (Min Do                                        |                                                      |

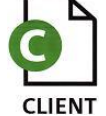

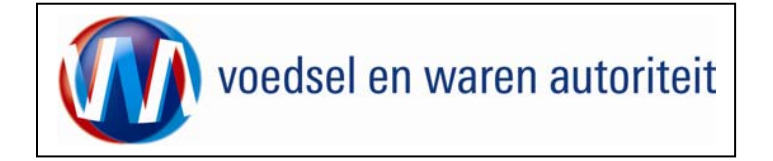

| Martine field Free in and free of the set of the set of t                     |
|----------------------------------------------------------------------------------------------------|
| Bit Watch with an of the state of the state of the s                                |
| And the provide a second contract of the provide a second contract of the provide second contract of the provide a second contract o |
| Handelend nomens [stg. Nederl. Alg. Kwaliteitsdienst Tuinbouw ROELOFARENDSVEEN Exporteur Banskern      Neuwe Zoekvodraar     Neuwe Zoekvodraar     Neuwe     Zee Zoekvodraar     Neuwe     Zee Zoekvodraar     Zee Zoekvodraar     Zee Zoek      |
| Handelend namens Stg. Nederl. Alg. Kwaliteitsdienst Tuinbouw ROELOFARENDSVEEN     Exporteu     Barsaham     Meuwe zavecapdracht     Meuwe zavecapdracht     Meuwe zavecap      |
| Ngeuwe zeekopdracht       Ngeuwe zeekopdracht       Ngeuwe zeekopdracht       Ngeuwe zeekopdracht         Auswammer       Assurvas - Kapurka - Kapurka -                                                                                               |
| Answraag-Anwraag-Anwraag-Anwraag-Anwraag-Kapurd- Land Consignee       Product       Status       Status       Status         E442       127-12-2008       161-03-2008       Exstanwras (ZA)       Naam 25traat 2W6       ZAALZADEN       Annowraag       Iangevraag       Iangevraag       Ian                                                                                                    |
| 61462       17-12-2008       101-01-2009       test aanvraa       ZA       Naam 2Straat 2Wo       ZAAIZADEN       Gewijzijd       17-12-2008       Gobekend       P       P         18149       10-12-2008       ZE-12-2008       Eest aanvraa       ZA       Naam 2Straat 2Wo       ZAAIZADEN       Gewijzijd       17-12-2008       Onbekend       P       P       P       Bestand gozlaan         Copyright © 2008       Misserie van Landbouw, Natuur en Veedselkvaltert.       Alle rechten voorbehoden. Des explicate it auseurstechtigk beschernd.         CLE0902F - Zaaizadan (c22) v1.7.0 - CleFremevork v1.6.0       E       E <t< td=""></t<>                                                                                                    |
| bila9       16-12-2008       [25-12-2008       fest aanvras [ZA]       Naam 2Straat 2Wo [ZAAIZADEN]       Gewijzigd       17-12-2008       Onbekend       Image: Comparison of the comparison of the comparison of the                                                                                                    |
| PDF       Bestand gasiaen         Copyright © 2008 Ministerie van Landbouw, Natur en Voedselkwalteit.         Alle rechten voorbeholden. Dete applicate is avteursrechtelijk beschermd.         CLE0902F - Zaaizaden (CZZ) v1.7.0 - CleFramework v1.6.0                                                                                                    |
| Copyright © 2008 Ministerie van Landbouw, Naxuur en Voedselkvalkeat.<br>Alle rechten voorbehouden. Deze applicate is auteursrechtelijk beschermd.<br>CLE0902F - Zaaizaden (CZZ) v1.7.0 - CleFramework v1.6.0                                                                                                    |
| Alle rechten voorbehouden. Deze applicatie is auteursrechtelijk beschermd.<br>CLE0902F - Zaaizaden (CZZ) v1.7.0 - CleFramework v1.6.0                                                                                                    |
| CLE0902F - Zesizeden (CZZ) v1.7.0 - CleFramework v1.6.0                                                                                                    |
|                                                                                                    |
|                                                                                                    |
|                                                                                                    |
|                                                                                                    |
|                                                                                                    |
|                                                                                                    |
|                                                                                                    |
|                                                                                                    |
|                                                                                                    |
|                                                                                                    |
|                                                                                                    |
|                                                                                                    |
|                                                                                                    |
|                                                                                                    |
|                                                                                                    |
|                                                                                                    |
|                                                                                                    |
|                                                                                                    |
|                                                                                                    |
| ∑<br>@] Geneel                                                                                                    |
| Start                                                                                                    |

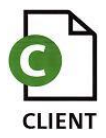

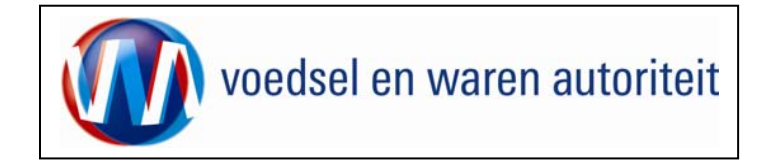

## Raadplegen eisen en dekkingen

| 🗿 Cliënt Export Sectortoepassing Zaaizaden (CZ2) - Startscherm - Microsoft Internet Explorer wordt aangeboden door LNV 📃 🗗 🗴                                                                                                    |                                                 |
|----------------------------------------------------------------------------------------------------|-------------------------------------------------|
| Bestand Bewerken Beeld Favorieten Extra Help                                                                                                    |                                                 |
| 😓 Vorige 🔹 🤣 😰 🚰 🥘 Zoeken 💼 Favorieten 🧐 Media 🎯 🖳 🕁 🚎 🚍 🍃 🍇                                                                                                    | Terug in het 'Startscherm' kan naar 'Raadplegen |
| Adres 👩 http://dent.export-acc.minhv.nl/czz/faces/c80199f_main.jsp 💎 🥱 -                                                                                                    | eisen en dekkingen' gegaan worden'              |
| Indibiouw, natuur en<br>Sluiten                                                                                                    | eisen en deikkingen geguun worden.              |
| Handelend namens Stg. Nederl. Alg. Kwaliteitsdienst Tuinbouw ROELOFARENDSVEEN Exportrol Startscherm                                                                                                    |                                                 |
| BIN Gegevens Naam: Stg. Nederl. Alg. Kwaliteitsdienst Tuinbouw Adres: Sotaweg 22                                                                                                    |                                                 |
| Hoofdmenu                                                                                                    |                                                 |
| Ujeuwe aanvraag         Overzicht aanvragen         Ogerzicht inspectieaanvragen         Baheren badrijfsgegevens         Baadplegen eisen & dekkingen         Copyright © 2008 Ministerie van Landbeuv, Natuur en Veedreikvallteit.         Alle rechten voerbehouden. Deze applicate is auteurstechtelijk baschermd.         CLE0901F - Zaaizaden (CZZ) v1:7.0 - Cleframeverk v1:6.0 |                                                 |
| 🕘 Gereed                                                                                                    |                                                 |
| 資和start ( @ Man., ② Pon., 創品., 創品., 創品., 創品., 単元., 単二、 ( ). ( ). ( ). ( ). ( ). ( ). ( ). ( )                                                                                                    |                                                 |

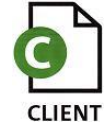

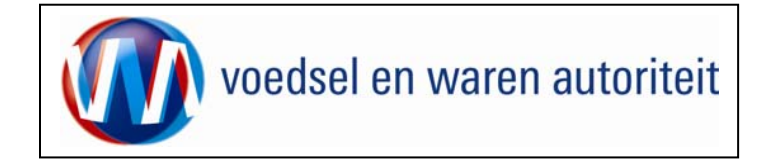

| Cliënt Export Sectortoepassing Zaaizaden (CZZ) - Raadplegen eisen/dekkingen - Microsoft Internet Explorer wordt aangeboden door                                                                                                    |                                                                                |
|----------------------------------------------------------------------------------------------------|--------------------------------------------------------------------------------|
| + Vorige - → → (2) [2] (2) [2] (2) (2) [2] (2) (2) (2) (2) (2) (2) (2) (2) (2) (2) |                                                                                |
| Adres 🕘 http://client-export-acc.minlw.nl/czz/faces/de0901f.xhtml 💌 🔗 Ga naar 🛛 Koppelingen 🧞 🗸                                                                                                    | <ul> <li>In het scherm 'Raadplegen eisen/dekkingen' kunnen</li> </ul>          |
| Iundhouw, natuur en<br>Sluiten                                                                                                    | de exporteisen opgezocht worden.                                               |
| Handelend namens Stg. Nederl. Alg. Kwaliteitsdienst Tuinbouw ROELOFARENDSVEEN     Exportrol Exporteur     Startscherm                                                                                                    | Op grond van diverse parameters kan gezocht worden.                            |
| Raadplegen eisen/dekkingen                                                                                                    |                                                                                |
|                                                                                                    | • Selecteer bij 'Sector' de sector <zaaizaden>.</zaaizaden>                    |
| Pendacum     17-12-2008     (DD-PMP-300)       Bestemmingsland *     Image: Comparison of the second second sec                                       | <ul> <li>Vul bij 'Peildatum' de datum van de beoogde export<br/>in.</li> </ul> |
| Toon resultaten Wissen                                                                                                    |                                                                                |
| Alle rechten voorbehouden. Deze applicatie is auteursrechtelijk beschermd.                                                                                                    |                                                                                |
| CLE0030F - Zaaizaden (CZZ) v1.7.0 - CleFramework v1.6.0                                                                                                    |                                                                                |
|                                                                                                    |                                                                                |
|                                                                                                    |                                                                                |
|                                                                                                    |                                                                                |
|                                                                                                    |                                                                                |
|                                                                                                    |                                                                                |
|                                                                                                    |                                                                                |
|                                                                                                    |                                                                                |
|                                                                                                    |                                                                                |
|                                                                                                    |                                                                                |
|                                                                                                    |                                                                                |
| General                                                                                                    |                                                                                |
| g Startt<br>g Start - @Mcros @Nederl @Postva @Chient @Hande @BREIN @BREIN @Zaaiza 图Proced ( ) @ @ @ @ @ @ @ @ @ @ @ @ @ @ @ @ @ @                                                                                                    |                                                                                |

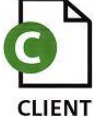

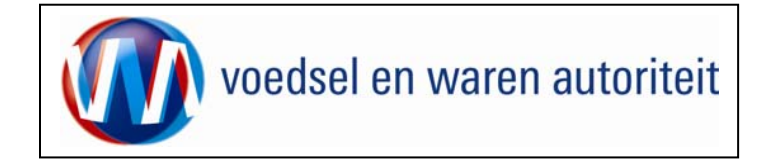

| Cliënt Export Sectortoepassing Zaaizaden (CZ2) - Raadplegen eisen/dekkingen - Microsoft Internet Explorer wordt aangeboden door   Bestand Bewerken Beeld Favorieten Extra Help   Vorige · P · O P P O P P P P P P P P P P P P P | <ul> <li>Vul bij 'Bestemmingsland' het land waar naartoe<br/>geëxporteerd wordt in.</li> <li>Selecteer een product door op de knop III te</li> </ul>                                                                                                    |
|----------------------------------------------------------------------------------------------------|----------------------------------------------------------------------------------------------------|
| Handelend namens [Stg. Nederl. Alg. Kwaliteitsdienst Tulnbouw ROELOFARENDSVEEN       Exportrol [sxporteur]         Radoplegen eisen/dekkingen                                                                                   | <ul> <li>Selecteer een product door op de knop is te klikken. Een list of values verschijnt. Er kan ook gezocht worden door een deel van de productnaam in te voeren en dan vervolgens op de knop is te klikken.</li> <li>B.v. zoek op <zaa>. (zie volgende schermen)</zaa></li> <li>Klik op de 'Zoek'-knop om de producten op te halen.</li> </ul> |
| ▼<br>@ Gereed<br>@ Start    @Micro 参]Nede ⑤Postv 参]Cliën 週Hand 週BREI 週BREI 週Proce ] 了 參 國 ③ 〇 린 河 号 🔓 委 低 《 ⑦ 会 裂型 选公 参 7.48                                                                                                    |                                                                                                    |

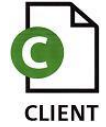

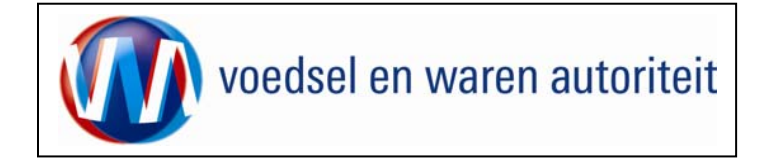

| Cliënt Export Sectortoepassing Zaaizaden (CZZ) - LovDialog - Microsof 💶 🗙<br>Selecteer een waarde uit de lijst | Selecteer het betreffende product.                                                                   |
|----------------------------------------------------------------------------------------------------|----------------------------------------------------------------------------------------------------|
| zaa Zoeken                                                                                                    | <ul> <li>Navigeer, indien mogelijk, met Vorige' en<br/>'Volgende' door de zoekresultaten.</li> </ul> |
| Productnaam<br>C ZAAIZADEN<br>C ZAAIZADENMIX                                                                   | <ul> <li>Klik op de O -button om het product te selecteren.</li> </ul>                               |
|                                                                                                    | De naam van het product verschijnt in het scherm<br>'Raadplegen eisen / dekkingen'.                  |
|                                                                                                    |                                                                                                    |
|                                                                                                    |                                                                                                    |
|                                                                                                    |                                                                                                    |
|                                                                                                    |                                                                                                    |
| 🙆 Gereed                                                                                                    |                                                                                                    |

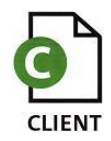

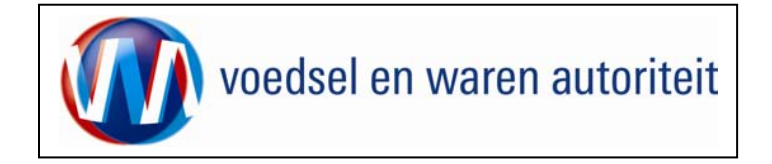

| 🗿 Cliënt Export Sectortoepassing Zaaizaden (CZZ) - Raadplegen eisen/dekkingen - Microsoft Internet Explorer wordt aangeboden door                   | ×                                      |                                                   |
|----------------------------------------------------------------------------------------------------|----------------------------------------|---------------------------------------------------|
| Bestand Bewerken Beeld Favorieten Extra Help                                                                                                    |                                        |                                                   |
| Adres Abtry (/client-export-arr minhy pl/cz/fares/cle/9911f ybtry)                                                                                  | 💌 🖉 Galpaar – Koonelingen 👘 💌          | Klik op     Geavanceerd zoeken     wanneer u ook  |
|                                                                                                    |                                        | exporteiskenmerken als zoekfilter wilt instellen. |
| Voedselkwaliteit                                                                                                    | Sluiten                                |                                                   |
| Handelend namens Stg. Nederl. Alg. Kwaliteitsdienst Tuinbouw ROELOFARENDSVEEN                                                                       | Exportrol Exporteur Startscherm        |                                                   |
| Raadplegen eisen/dekkingen                                                                                                    |                                        |                                                   |
| Sector * Zaaizaden 🗸                                                                                                    |                                        |                                                   |
| Peildatum *  17-12-2008 (DD-MM-JJJJ)                                                                                                    |                                        |                                                   |
| Bestemmingsland *  zA (zuid-Afrika)                                                                                                    |                                        |                                                   |
| Product " JZAAIZADEN                                                                                                    |                                        |                                                   |
|                                                                                                    |                                        |                                                   |
| UİtVOEr * XML Eisen & Dekkingen •<br>Toon resultaten Wissen                                                                                         |                                        |                                                   |
| Copyright © 2008 Ministerie van Landbouw, Natuur en Voedselkvaliteit.<br>Alle rechten voorbehouden. Deze applicatie is auteursrechtelijk beschermd. |                                        |                                                   |
| CLE0030F - Zaaizaden (CZZ) v1.7.0 - CleFramework v1.6.0                                                                                             |                                        |                                                   |
|                                                                                                    |                                        |                                                   |
|                                                                                                    |                                        |                                                   |
|                                                                                                    |                                        |                                                   |
|                                                                                                    |                                        |                                                   |
|                                                                                                    |                                        |                                                   |
|                                                                                                    |                                        |                                                   |
|                                                                                                    |                                        |                                                   |
|                                                                                                    |                                        |                                                   |
|                                                                                                    |                                        |                                                   |
|                                                                                                    |                                        |                                                   |
|                                                                                                    |                                        |                                                   |
|                                                                                                    |                                        |                                                   |
|                                                                                                    |                                        |                                                   |
|                                                                                                    |                                        |                                                   |
|                                                                                                    | 📄 🕅 健 Local intranet                   |                                                   |
| Bart         Mcro         Poete         Poete         Proce                                                                                         | ] 🗹 🥔 🗷 🙆 🖳 📝 🖻 🚽 🍓 🧶 🌾 🕅 🔀 🕵 🖄 🖇 7:51 |                                                   |

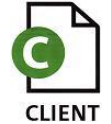

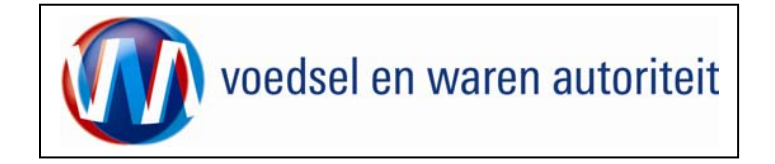

| 🗿 Cliënt Export Sectortoepassing Zaaizaden (CZZ) - Raadplegen eisen/dekkingen - Microsoft Internet Explorer wordt aangeboden door 📃 🕖 🗵                                                                                                    |                                                                                                    |
|----------------------------------------------------------------------------------------------------|----------------------------------------------------------------------------------------------------|
| Bestand Bewerken Beeld Favorieten Extra Help                                                                                                    |                                                                                                    |
| ↓ Vorige - → - ③ 🗿 🗗 @ Zoeken 🚡 Favorieten @ Media 🎯 🖏 - 👙 🖾 📄 🖗 🛄                                                                                                    |                                                                                                    |
| Adres 🐑 http://dient-export-act.mininv.n//czz/faces/de0901f.xhtml                                                                                                    | <ul> <li>Aan de kenmerken 'Doel', 'Gebruik', 'Ivi_nummer',<br/>'Origine' en 'Vorm' zijn lists of values gekoppeld.<br/>Gebruik deze lijsten om uw keus te maken.</li> </ul>                                                                            |
| Handelend namens Stg. Nederl. Alg. Kwaliteitsdienst Tuinbouw ROELOFARENDSVEEN                                                                                                    | Madhi' (Osining) hat land sam hadaan at in                                                                                                    |
| Raadplegen eisen/dekkingen                                                                                                    | • Vui bij 'Origine' net land van herkomst in.                                                                                                    |
| Sector *     Zaaizaden •       Peildatum *     17-12-2008 •       Bestemmingsland *     ZA (zuid-Afrika) •       Product *     ZAAIZADEN •                                                                                                    | De uitvoer van de resultaten kan als XML-bericht of als<br>PDF-bestand plaatsvinden.                                                                                                    |
|                                                                                                    | <ul> <li>Voor een PDF-bestand kies <rapport eisen<br="">DEKKINGEN&gt; .</rapport></li> <li>Klik op de toets <u>Toon resultaten</u> om een<br/>voorbeeld op het scherm te krijgen van de<br/>resultaten van de zoekopdracht (in PDF-format).</li> </ul> |
| ILITVOER*       [RAPPORTELSEN EN DEKKINGEN +]         Toon resultaten       Wissen         Copyright © 2008 Ministerie van Landbouw, Natuur en Voedselkweliteit.         Alle rechten voorbehouden. Deze applicatie is auteursrechtelijk beschermd.         DE SERRE D. D. L. (2007) 4.0.0.01 f |                                                                                                    |
|                                                                                                    |                                                                                                    |

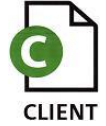

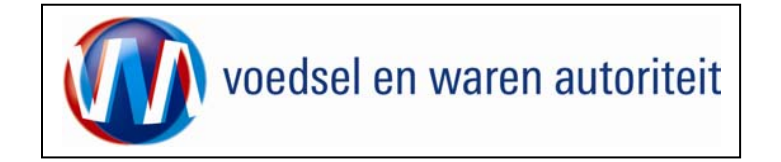

| Adobe Acrobat Profes | ssional - [cle_rml[1].pdf]                                                                               |                    |                    |                         |                           |                      |                            | <u>_ 8 ×</u>     |                                                                                                    |
|----------------------|----------------------------------------------------------------------------------------------------|--------------------|--------------------|-------------------------|---------------------------|----------------------|----------------------------|------------------|----------------------------------------------------------------------------------------------------|
| 🖞 Bestand Bewerken B | Beeld Document Opmerkingen Optie                                                                         | es Geavanceerd Ven | ster Help          | eringen 💌 🛹 Verzenden v | nor revisie 👻 🙆 Beveilige | n v 🥒 v 🚍 v 🕒 Bijsch | rift 🦳 Malk 🚿 Piil 🕶       | _ B ×            |                                                                                                    |
|                      | Objectgegevens 🔍 -                                                                                       | € 154%             |                    | 2) Help +               |                           | Zoeken: *            |                            | orige 🎦 Volgende | Een soort gelijk voorbeeld zal op uw beeldscherm                                                                                                    |
|                      | ••••••••••••••••••••••••••••••••••••••                                                                   |                    | Notitie 🕂 Tekstbev | verkingen • 🚨 Stempel • |                           | en • 🖡 🔍 📆 🥎         | 👾 🔲 - 🗐 - 🗊                | · ·              | verschlinen                                                                                                    |
|                      |                                                                                                    |                    | A                  |                         |                           | - 4                  | ~                          |                  | Voroonijnon.                                                                                                    |
| 1                    |                                                                                                    |                    |                    |                         |                           |                      |                            |                  | <ul> <li>Wanneer u dit overzicht wilt bewaren, raadpleeg<br/>dan de handleiding van uw PDF-reader met<br/>betrekking tot het opslaan (als) van het bestand.</li> </ul> |
|                      | Behand<br>eling<br>met<br>breed<br>werken<br>d<br>acaricid<br>e tegen<br>organis<br>me<br>verplich<br>t. | 4219<br>2          | -2270              | Zuid-Afr<br>ika         | PLANT                     | Agropyron            | PD-beh<br>andelin<br>gseis |                  |                                                                                                    |
|                      | Partij<br>vrij van<br>organis<br>me.                                                                     | 4219<br>4          | -2270              | Zuid-Afr<br>ika         | PLANT                     | Agropyron            | PD-org<br>anisme-<br>eis   |                  |                                                                                                    |
|                      | Partij<br>vrij van<br>organis<br>me.                                                                     | 4219<br>3          | -2270              | Zuid-Afr<br>ika         | PLANT                     | Agropyron            | PD-org<br>anisme-<br>eis   |                  |                                                                                                    |
|                      | Partij<br>vrij van<br>organis<br>me.                                                                     | 4220<br>1          | -2270              | Zuid-Afr<br>ika         | PLANT                     | Agrostis             | PD-org<br>anisme-<br>eis   | -                |                                                                                                    |
|                      |                                                                                                    |                    |                    | 1 van 19 🖒 🕅            | 00                        |                      | •                          |                  |                                                                                                    |
| 🖁 Start 🛛 🛞 Mic 🦉    | 🔊 Ne 🗿 Po 🖉 Cli 💆 Ha.                                                                                    | . 🖻 BR 🖻 BR        | ■BR ■Za            | Pro 💑 M 🚺 🗛             | d 🔰 🚮 (                   | 😂 🔟 🖸 🖸 🛤 🖨          | <b>€</b> 900€              | 💵 💽     🎆 7:58   |                                                                                                    |

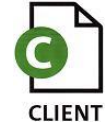

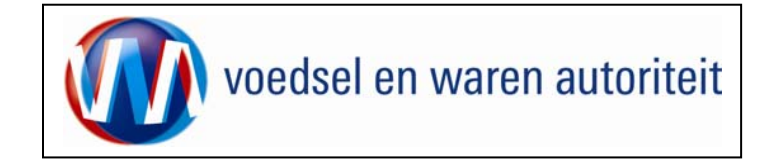

| 2 Cliënt Export Sectortoepassing Zaaizaden (CZ2) - Startscherm - Microsoft Internet Explorer wordt aangeboden door LNV                                                                                                    |          |                                                            |
|----------------------------------------------------------------------------------------------------|----------|------------------------------------------------------------|
| Bestand Bewerken Beeld Favorieten Extra Help                                                                                                    |          |                                                            |
| ↓ Vorige → → 🕲 🛐 🚮 🔞 Zoeken 🝙 Favorieten ④ Media 🎯 🛂 → 🎿 🖾 🔤 🏷 歳                                                                                                    | • K      | lik on do knon Startscherm on torug to                     |
| Adres 📳 http://clent-export-acc.minimv.nl/czz/faces/de0030f.xhtml 🔽 🔗 a naar 🛛 Koppelingen 📆 👻                                                                                                    | •        |                                                            |
| Landbouw, natuur en<br>voedselkwaliteit                                                                                                    | ke<br>E: | eren in het startscherm van de applicatie Client<br>xport. |
| Handelend namens Stg. Nederl. Alg. Kwaliteitsdienst Tuinbouw ROELOFARENDSVEEN     Exportrol Exporteur     Startscherm                                                                                                    | • M      | laak vervolgens uw keuze uit het hoofdmenu of              |
| KvKnr     41150707       Vestiging loopo                                                                                                    | v€<br>kI | erlaat de applicatie door op de knop Sluiten te<br>ikken.  |
| Exportrol Exporteur •                                                                                                    |          |                                                            |
| Hoofdmenu                                                                                                    |          |                                                            |
|                                                                                                    |          |                                                            |
|                                                                                                    |          |                                                            |
| Overzicht aanvragen                                                                                                    |          |                                                            |
|                                                                                                    |          |                                                            |
| Uverzicht inspectieaanvragen                                                                                                    |          |                                                            |
| Beheren bedrijfsgegevens                                                                                                    |          |                                                            |
| Raadplegen eisen & dekkingen                                                                                                    |          |                                                            |
| Copyright © 2008 Ministerie van Landbouw, Natuur en Voedselkwaliteit.<br>Alle rechten voorbehouden. Deze applicatie is auteursrechtelijk beschermd.                                                                                                    |          |                                                            |
| CLE0901F - Zasizaden (CZZ) v1.7.0 - CleFramework v1.6.0                                                                                                    |          |                                                            |
|                                                                                                    |          |                                                            |
|                                                                                                    |          |                                                            |
|                                                                                                    |          |                                                            |
|                                                                                                    |          |                                                            |
|                                                                                                    |          |                                                            |
|                                                                                                    |          |                                                            |
|                                                                                                    |          |                                                            |
|                                                                                                    |          |                                                            |
|                                                                                                    |          |                                                            |
|                                                                                                    |          |                                                            |
| y and the second second s                                                                                                    |          |                                                            |
| Sereed 🗮 🕅 🕅 🕅                                                                                                    |          |                                                            |
| 第5tart  @Mc 節Ne ◎Po  単Cl  ◎Ha  ◎BR  ◎BR  ◎BR  ◎Br  ◎Br  ◎Br  ◎Br  ◎Dr  ●Cl  ◎Dr  ●Cl  ◎Dr  ●Cl  ◎Dr  ●Cl  ◎Dr  ●Cl  ◎Dr  ●Cl  ◎Dr  ●Cl  ◎Dr  ●Cl  ◎Dr  ●Cl  ◎Dr  ●Cl  ◎Dr  ●Cl  ◎Dr  ●Cl  ◎Dr  ●Cl  ◎Dr  ●Cl  ◎Dr  ●Cl  ◎Dr  ●Cl  ◎Dr  ●Cl  ◎Dr  ●Cl  ◎Dr  ●Cl  ◎Dr  ●Cl  ◎Dr  ●Cl  ◎Dr  ◎Dr  ●Cl  ◎Dr  ◎Dr  ●Cl  ◎Dr  ●Cl  ◎Dr  ●Cl  ◎Dr  ●Cl  ◎Dr  ●Dr  ◎Dr  ●Cl  ◎Dr  ●Dr  ◎Dr  ●Dr  ●Dr   ●Dr  ●Dr  ●Dr  ●Dr  ●Dr   ●Dr   ●Dr   ●Dr   ●Dr   ●Dr |          |                                                            |

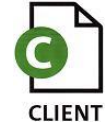

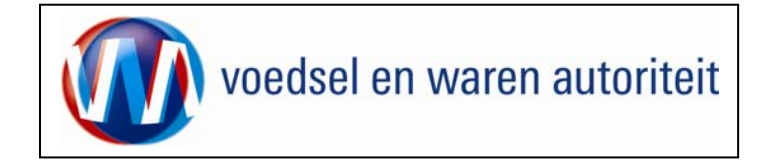

#### Noodprocedure

" LET OP! Wanneer de noodprocedure van kracht is kunt u géén aanvragen Exportcertificering met CLIENT Export doen. Op de website van Naktuinbouw staat de noodprocedure vermeld en hoe u aanvragen kunt indienen tijdens de noodprocedure. Zodra de noodprocedure beëindigd wordt en u daarover geïnformeerd bent, kunt u weer via CLIENT Export uw aanvragen exportcertificering doen. Voor meer informatie over de noodprocedure: <u>www.naktuinbouw.nl</u>

Na het beëindigen van de noodprocedure dient u de aanvragen welke gedurende de noodprocedure door u zijn ingediend bij Naktuinbouw alsnog vast te leggen in CLIENT Export.

#### Achteraf invoeren aanvraaggegevens na beëindigen Noodprocedure CLIENT Export

U dient zo spoedig mogelijk na het beëindigen van de noodprocedure de aanvragen, welke u gedurende de noodprocedure via Naktuinbouw heeft ingediend, in CLIENT Export in te voeren. Om te herkennen dat het om aanvragen gaat waarvan al een gewaarmerkt certificaat is verstrekt dient u in het invoerveld 'Uw Referentie' NP en het nummer van het gewaarmerkte fytosanitair certificaat in te voeren.

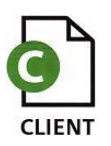

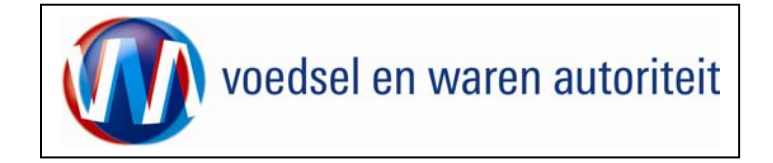

## BIJLAGEN

## BIJLAGE 1 Welke velden van het certificaat worden waar ingevuld in Client Export Zaaizaden:

| Nr. vak op<br>certificaat | Naam vak                     | Plaats in Client Export                                                                                                    | Verplicht in te<br>vullen vak? |
|---------------------------|------------------------------|----------------------------------------------------------------------------------------------------|--------------------------------|
| 1                         | Name and address of exporter | Tab: OrdExporteurNoot: bij voorgedrukte certificaten hoeft Exporteur niet te worden ingevuld of moet bij Tab: Afgifte, Af te drukkenkeuzevelden, Aanvullende exportgegevens NEE worden gekozen bij:Wilt u Exporteur vermelden | Ja                             |
| 2                         | Phytosanitary certificate    | Wordt door Client Export gegenereerd                                                                                                    |                                |
| 3                         | Declared name and address of | Tab: Ord                                                                                                    | Ja                             |
|                           | consignee                    | Consignee                                                                                                    |                                |
| 4                         | To Plant Protection          | Nieuwe aanvraag                                                                                                    | Ja                             |
|                           | Organization(s) of           | Tweede in te vullen waarde: Land van bestemming                                                                                                    |                                |
| 5                         | Place of origin              | Tab: Orderreg of Ord (indien de aanvraag geldt voor één product)                                                                                                    | Ja                             |
|                           |                              | Tab: Ord                                                                                                    |                                |
|                           |                              | Exporteis kenmerken                                                                                                    |                                |
|                           |                              | Origine                                                                                                    |                                |
| 6                         | Declared means of conveyance | Tab: Transport en overig                                                                                                    | Ja                             |
|                           |                              | Soort transport (toevoegen regel)                                                                                                    |                                |
|                           |                              | Transportmiddel                                                                                                    |                                |
| 7                         | Declared point of entry      | Tab: Ord                                                                                                    | Ja                             |
|                           |                              | Aanvullende exportgegevens                                                                                                    |                                |
|                           |                              | Declared point of Entry                                                                                                    |                                |

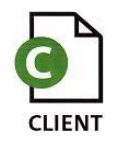

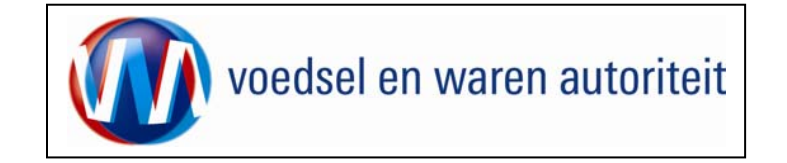

| Nr. vak op<br>certificaat | Naam vak                     | Plaats in Client Export                                          | Verplicht in te vullen vak? |
|---------------------------|------------------------------|------------------------------------------------------------------|-----------------------------|
| 8                         | Distinguishing marks; number | Tab: Orderreg of Ord (indien de aanvraag geldt voor één product) | Ja                          |
|                           | and description of packages; | Botanische productnaam                                           |                             |
|                           | name of produce, botanical   | Productomschrijving (vrij veld)                                  |                             |
|                           | name of plants               | Aantal en handelseenheid (vrij veld)                             |                             |
| 9                         | Quantity declared            | Tab: Orderreg of Ord (indien de aanvraag geldt voor één product) | Ja                          |
|                           |                              | Netto hoeveelheid en eenheid gewicht                             |                             |
| 10 (model 20)             | This is to certify that:     | Tab: Afgifte                                                     | Ja                          |
|                           |                              | Soort verklaring (model 20)                                      |                             |
|                           |                              | Af te drukken keuzevelden                                        |                             |
|                           |                              | Aanvullende exportgegevens                                       |                             |
| 11                        | Additional declaration       | Wordt door Client Export gegenereerd                             | Ja                          |
| 12                        | Treatment                    | Tab: Orderreg of Ord (indien de aanvraag geldt voor één product) | Afhankelijk van             |
|                           |                              | Aanvullende exportgegevens                                       | landeneis                   |
| 13                        | Chemical (ai)                | Tab: Orderreg of Ord (indien de aanvraag geldt voor één product) | Afhankelijk van             |
|                           |                              | Aanvullende exportgegevens                                       | landeneis                   |
| 14                        | Duration and temperatures    | Tab: Orderreg of Ord (indien de aanvraag geldt voor één product) | Afhankelijk van             |
|                           |                              | Aanvullende exportgegevens                                       | landeneis                   |
| 15                        | Concentration                | Tab: Orderreg of Ord (indien de aanvraag geldt voor één product) | Afhankelijk van             |
|                           |                              | Aanvullende exportgegevens                                       | landeneis                   |
| 16                        | Date                         | Tab: Orderreg of Ord (indien de aanvraag geldt voor één product) | Afhankelijk van             |
|                           |                              | Aanvullende exportgegevens                                       | landeneis                   |
| 17                        | Additional information       | Tab: Orderreg of Ord (indien de aanvraag geldt voor één product) | Afhankelijk van             |
|                           |                              | Aanvullende exportgegevens                                       | landeneis                   |
| 18                        | Place of issue               | Tab: Afgifte                                                     | Ja                          |
|                           |                              | Soort verklaring                                                 |                             |
|                           |                              | Af te drukken keuzevelden                                        |                             |
|                           |                              | Aanvullende exportgegevens                                       |                             |

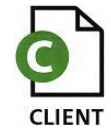

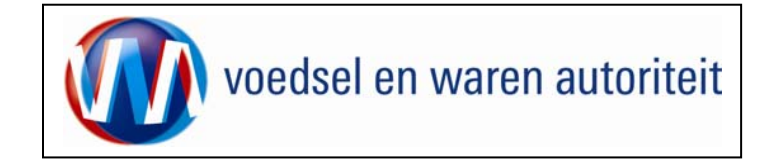

| Nr. vak op  | Naam vak | Plaats in Client Export                                           | Verplicht in te |
|-------------|----------|-------------------------------------------------------------------|-----------------|
| certificaat |          |                                                                   | vullen vak?     |
| 18          | Date     | Nieuwe aanvraag                                                   | Ja              |
|             |          | Datum ingevuld bij 'Transport en overig', is de verschepingsdatum |                 |

Nb. Het vak boven vak 9 wordt niet beschreven; dit wordt gevuld door aanvullende exportkenmerken (permit nr., LC nummer, enz.) en door replacement "af te drukken keuzevelden".

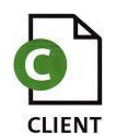

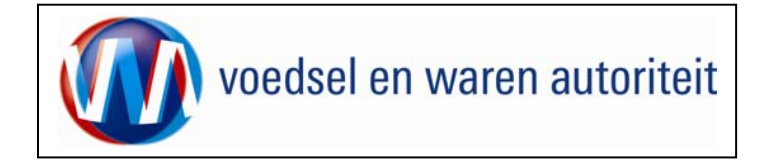

#### BIJLAGE 2 Gebruik van het CSV-bestand

Het bestand '20091382 Excel CLIENT - Plaats velden in Excel voor CSV Order of Grondstofregel' betreft een overzicht van de kolommen die in Excel ingevuld kunnen worden en de velden waarna deze verwijzen op orderregel of grondstofniveau in Client Export.

Het tweede bestand '20091383 Excel CLIENT - Voorbeeldbestand conform 2009' is een voorbeeldbestand met drie orderregels conform de opzet van het eerste bestand. Dit bestand kunt u naar eigen behoefte aanpassen en dient u vervolgens als CSV bestand op te slaan. In Client Export kunt u dan op orderregel of grondstof de CSV gegevens ophalen (via de knop naast de knop met het plusje "toevoegen"). Zie verder Overzicht orderregelgegevens.

Via deze werkwijze kunt u ordergegevens uit uw eigen bestand relatief eenvoudig inlezen in een Excel bestand en als CSV wordt opgeslagen

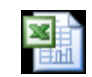

Q:\Applicatie Beheer\

CLIENT EXPORT/Instr 20091382 Excel CLIENT - Plaats velden in Excel voor CSV Order of Grondstofregel

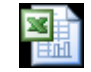

Q:\Applicatie Beheer\ CLIENT EXPORT\Instr 20091383 Excel CLIENT - Voorbeeldbestand conform opzet 20091382

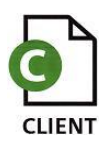